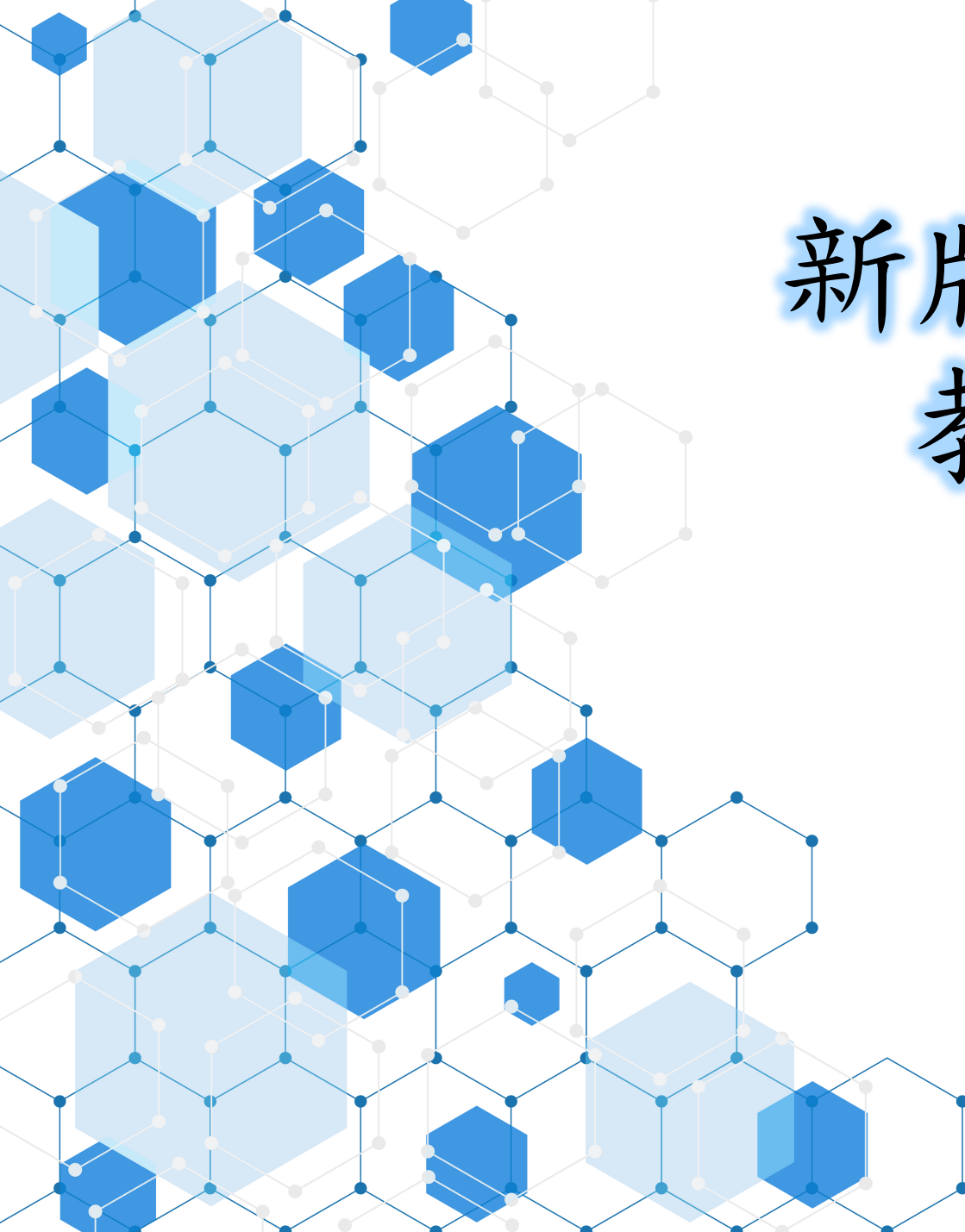

# 新版校園網站操作 教育訓練研習

大安高工資訊組 2019.12.16(一)

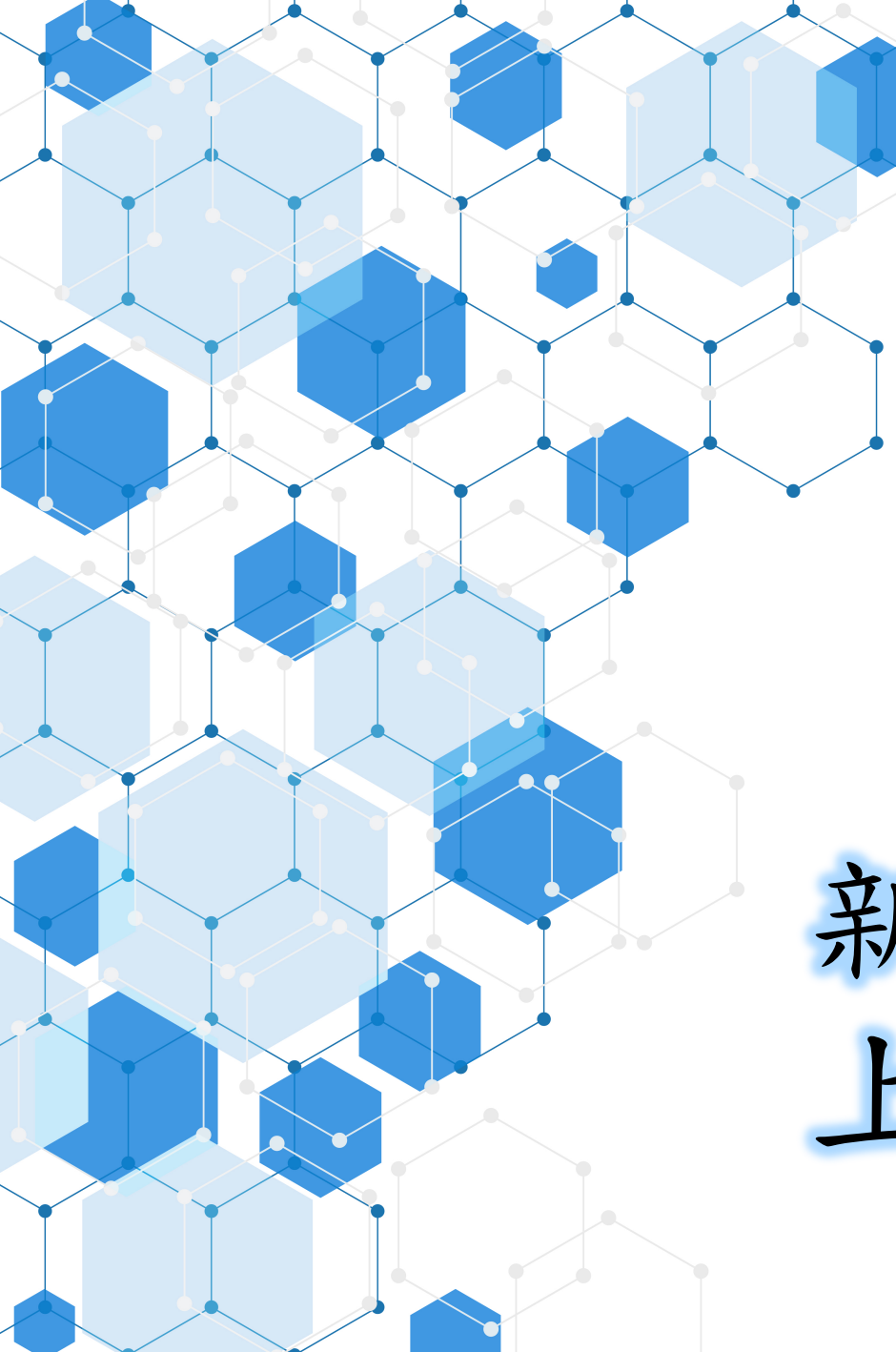

# 新版校園網站 上線期程

上線期程

### ■2019/12/16(一) 教育訓練

■2019/12/19(四)新版網站上線,舊公告供查

■2020/02/10(一)申請網站無障礙 2.0 AA標章

■2020/06/30(二) 舊版網站下線

■取得網站無障礙 2.0 AA標章後,每半年需接受NCC人工複檢

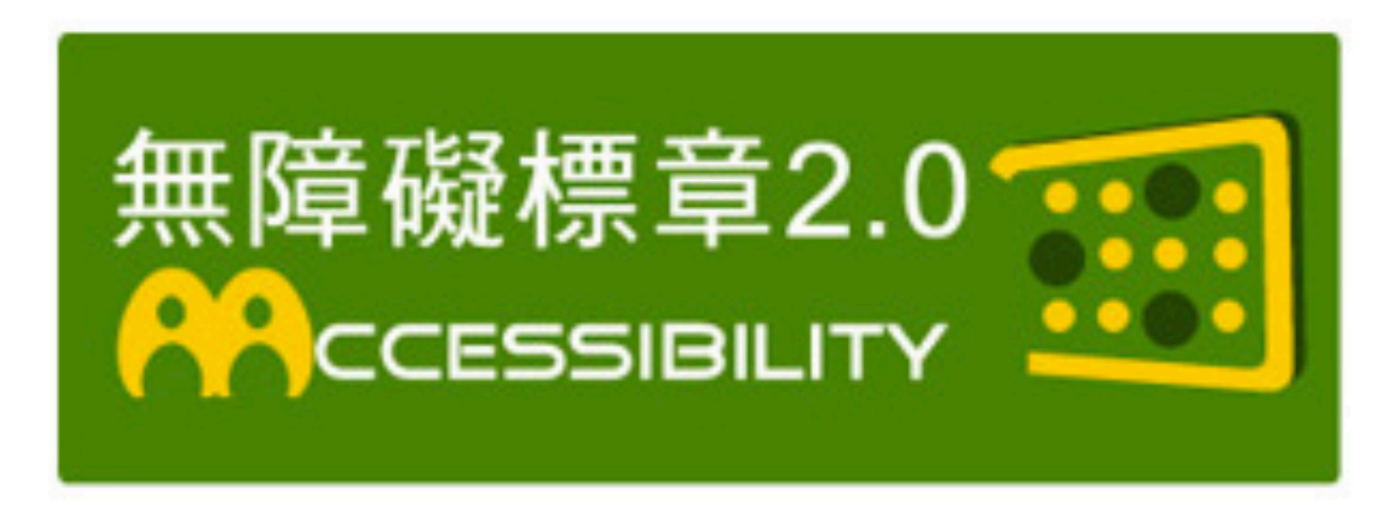

# 網頁無障礙規範2.0

大安資訊科技教學研究會-3

執行依據

各級機關機構學校網站無障礙檢測及認證標章核發辦法 (106/02/15)

- ■國家通訊傳播委員會,通傳綜規字第10840011360號函 (108/05/17)
- ■教育部,臺教資(五)字1080073702號函 (108/05/21)

規範重點

■協助身心障礙人士(視障、聽障、肢障、顛癇等)及資通訊建設不 足者取得本校網站資訊。

■檔案、表格、圖片、影片、連結需要外加「替代文字」。

- ■檔案需要使用開放文件格式(ODF), 如 .pdf、.odt、.ods、.odp、.jpg、.png
- ■每半年政府會以人工(實際需求人士)進行複檢。

規範的衝擊

■改變現有最新消息公告的步驟。(多加替代文字)

■系統操作學習適應期。(初期公告操作時間會略為增加)

■開放文件格式檔案的轉檔。(不能再使用.doc/.docx等檔案格式)

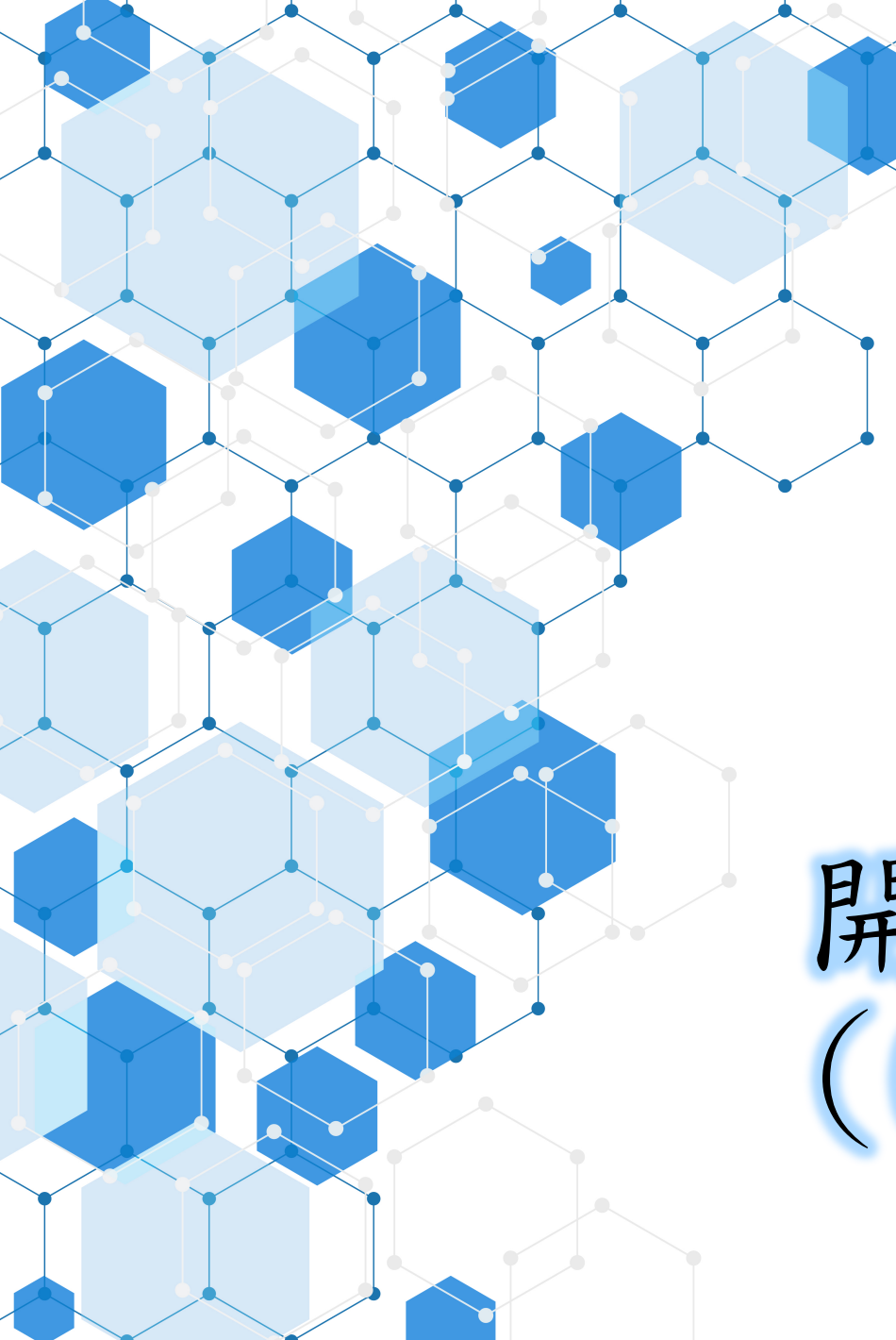

開放文件格式 (ODF)檔案

執行依據

■行政院106年10月31日函頒「推動 ODF-CNS15251 為政府文件標 準格式續階實施計畫」

■臺北市政府推動 ODF-CNS15251 為政府文件標準格式續階實施計 畫(107至109年度)

配合重點

■公告文件為「不可編輯者」,以.pdf檔案格式發佈。

■公告文件為「可編輯者」,以.odt、.ods、.odp檔案格式發佈。

■公告資料為「圖片者」,建議仍以.jpg檔案格式發佈

■原始文件檔案皆可於Microsoft Office 2007(含)以後的版本, 用另存檔案的方式,存成規定的開放文件格式(ODF)檔案。

| 原始檔案格式     | 轉換成不可編輯格式 | 轉換成可編輯格式 |
|------------|-----------|----------|
| .doc/.docx |           | .odt     |
| .xls/.xlsx | .pdf      | .ods     |
| .ppt/.pptx |           | .odp     |

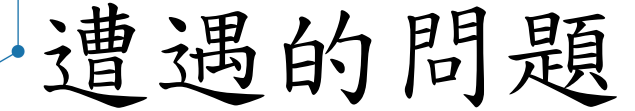

■若.doc/.docx有複雜的表格,轉換成.odt後,部分表格的編排會有 差異。

□通常會發生在活動報名表

- ■若.xls/.xlsx有設計公式計算,轉換成.ods後,部分公式可能會失效。
- ■若.ppt/.pptx有動畫設計,轉換成.odp後,部分動畫可能會失效。
- ■需要在校園網站上提供非ODF格式檔案時,請善用:

□Google雲端硬碟

□教職員電子信箱(夾帶附件)

□取得前兩項分享的連結

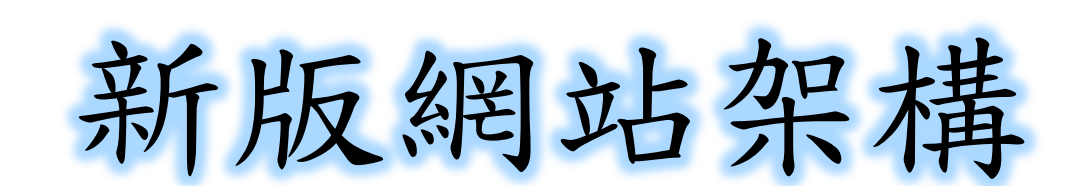

へ 字體縮放 A+ A A-

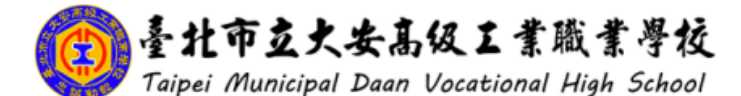

回首頁 學校簡介 行政組織 教學單位 各委員會 師生專區 線上服務 招生資訊 聯絡我們

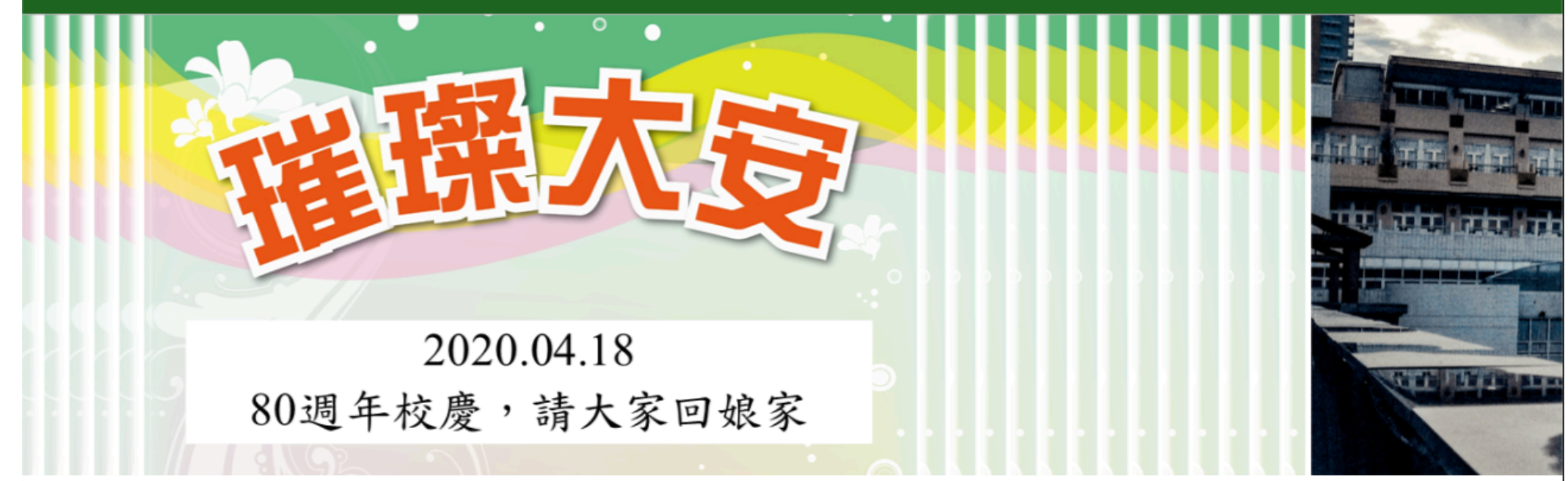

| 常用連結                                    | 最新消息       |                                     |      |      |                            |
|-----------------------------------------|------------|-------------------------------------|------|------|----------------------------|
| 舊網站                                     | 日期         | 主旨                                  | 新聞類別 | 發布單位 | 大安                         |
| 校苦平面圖(召班級教…<br>學校行事曆(PDF)               | 2019-11-15 | 置II 高一社團活動選課說明                      | 學務處  | 社活組  | 大安大安                       |
| 學校行事曆(網頁)<br>校務行政系統(日間部)<br>於發行政系統/進修部) | 2019-11-14 | <b>置頂</b> 2020第三屆大安高工簡報比賽實施計畫(含報名表) | 競賽資訊 | 訓育組  | 大安<br>大安<br>* <del>2</del> |

| 盲        | 道  | 車 | 品       |
|----------|----|---|---------|
| <u> </u> | 51 | 5 | <u></u> |

大安無障礙環境專區 大安反霸凌專區 大安性別平等教育專區 大安環境教育暨防災教… 大安防治學生藥物濫用… \* 安交通安全宣道東區

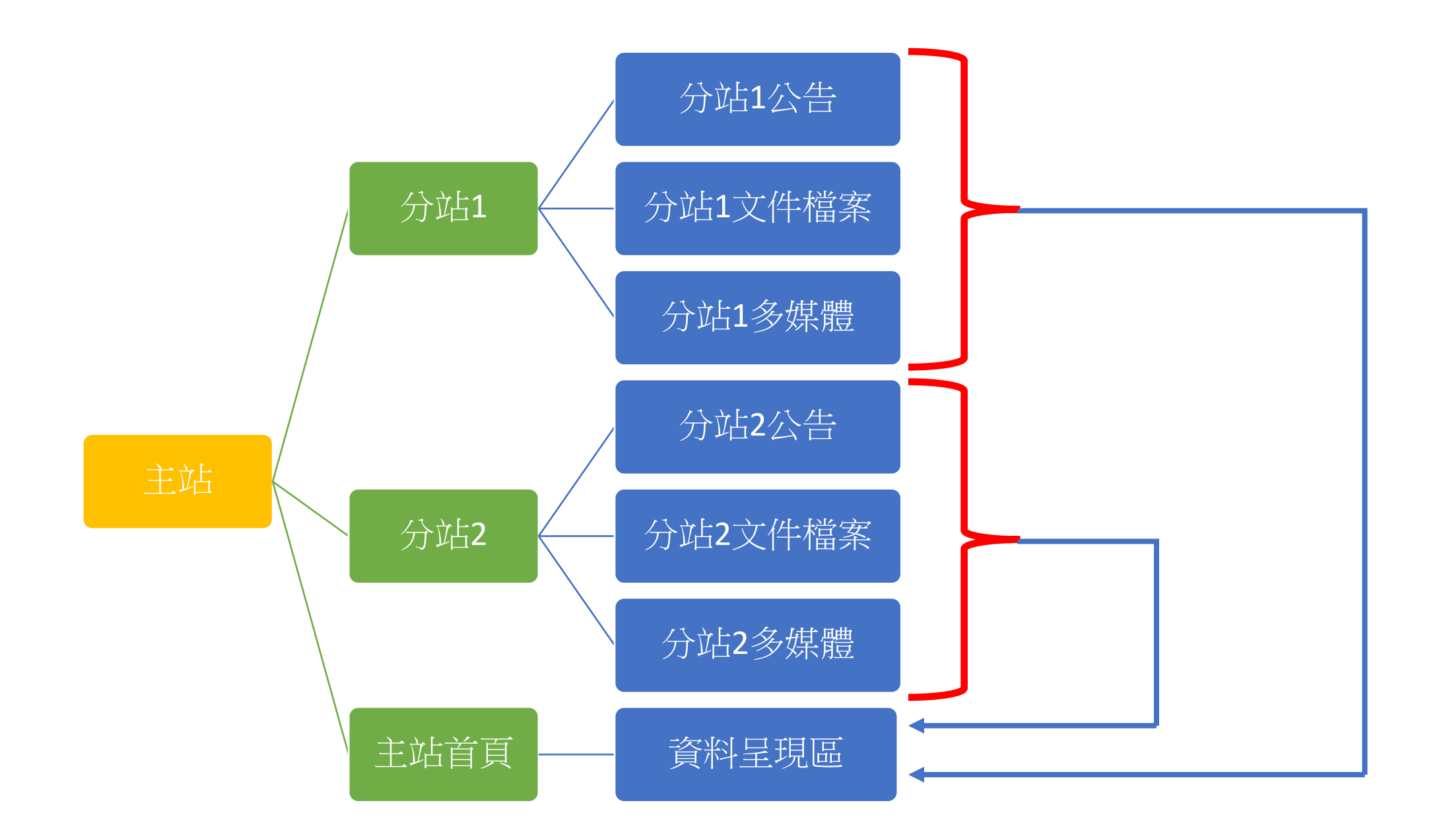

# 主頁特別頁面的管理

| 頁面名稱             | 編輯單位 | 頁面名稱     | 編輯單位 |
|------------------|------|----------|------|
| 校舍平面圖            | 設備組  | 業務職掌     | 人事室  |
| 學校行事曆            | 文書組  | 預決算書公開專區 | 會計室  |
| 學校寒暑假行事曆<br>學生名條 | 註冊組  | 教學進度表格   | 教學組  |
| 實習教學計畫表格         | 實習組  |          |      |

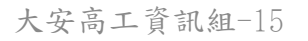

# 校園網站管理登入

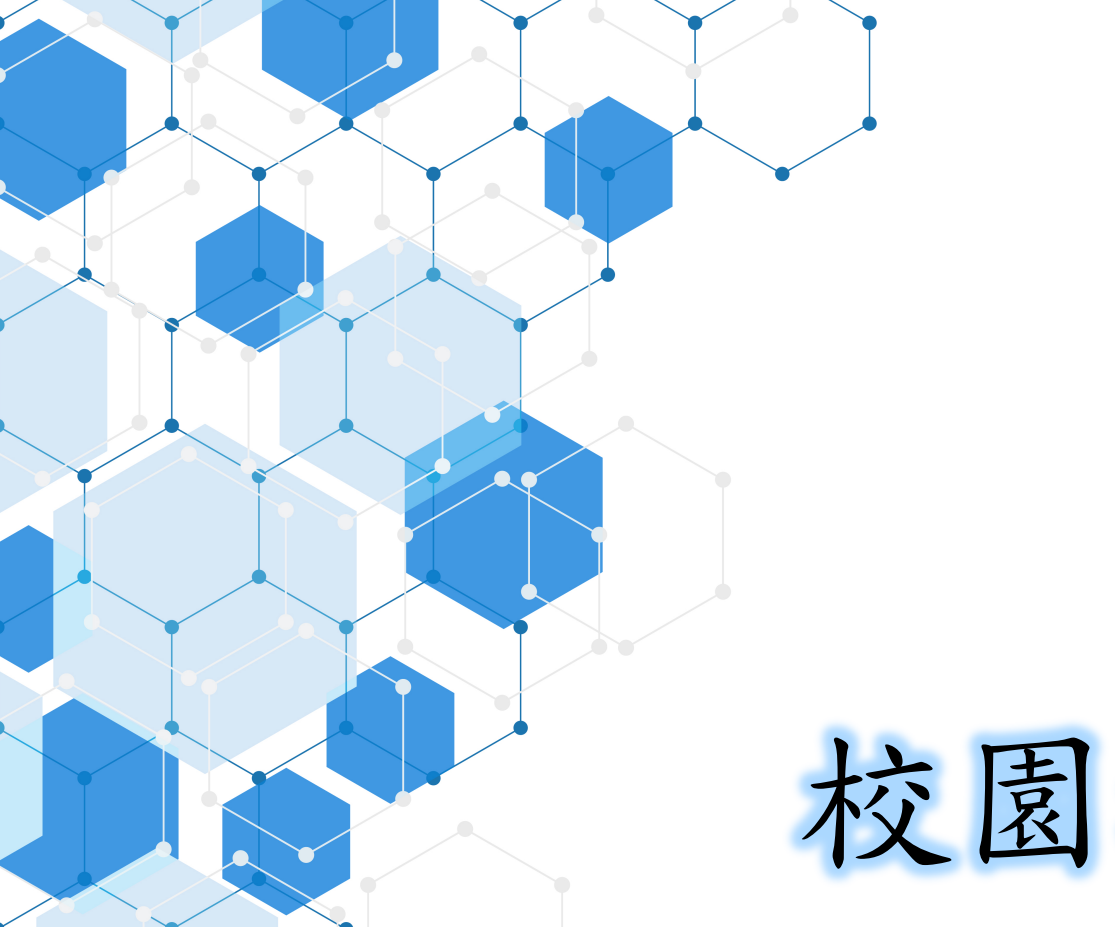

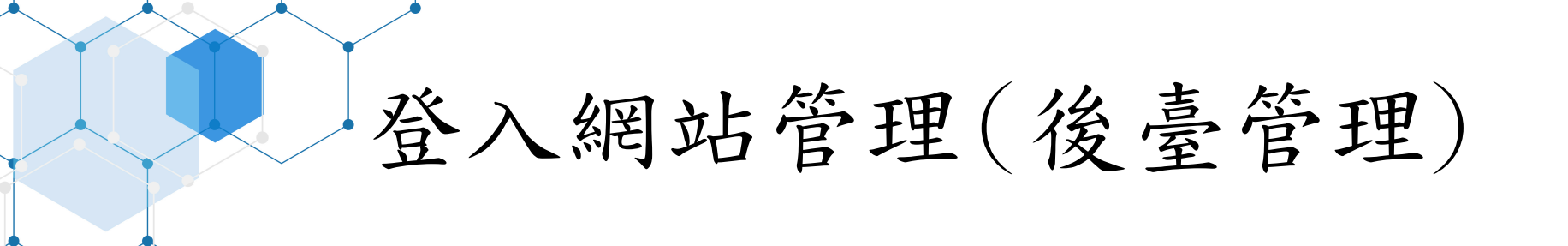

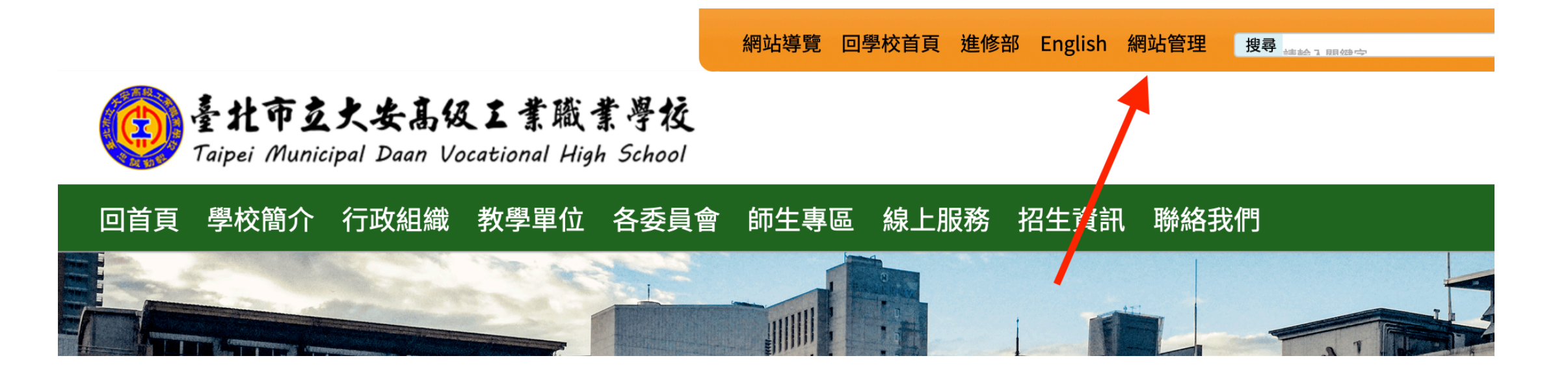

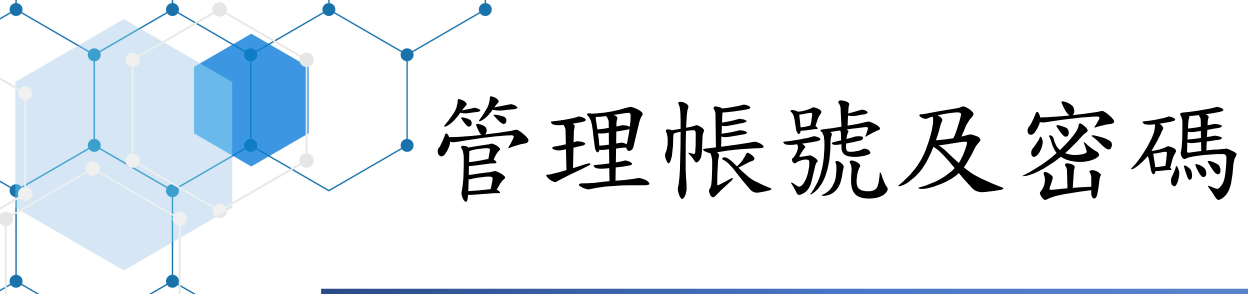

■帳號:請洽電腦中心■密碼:請洽電腦中心

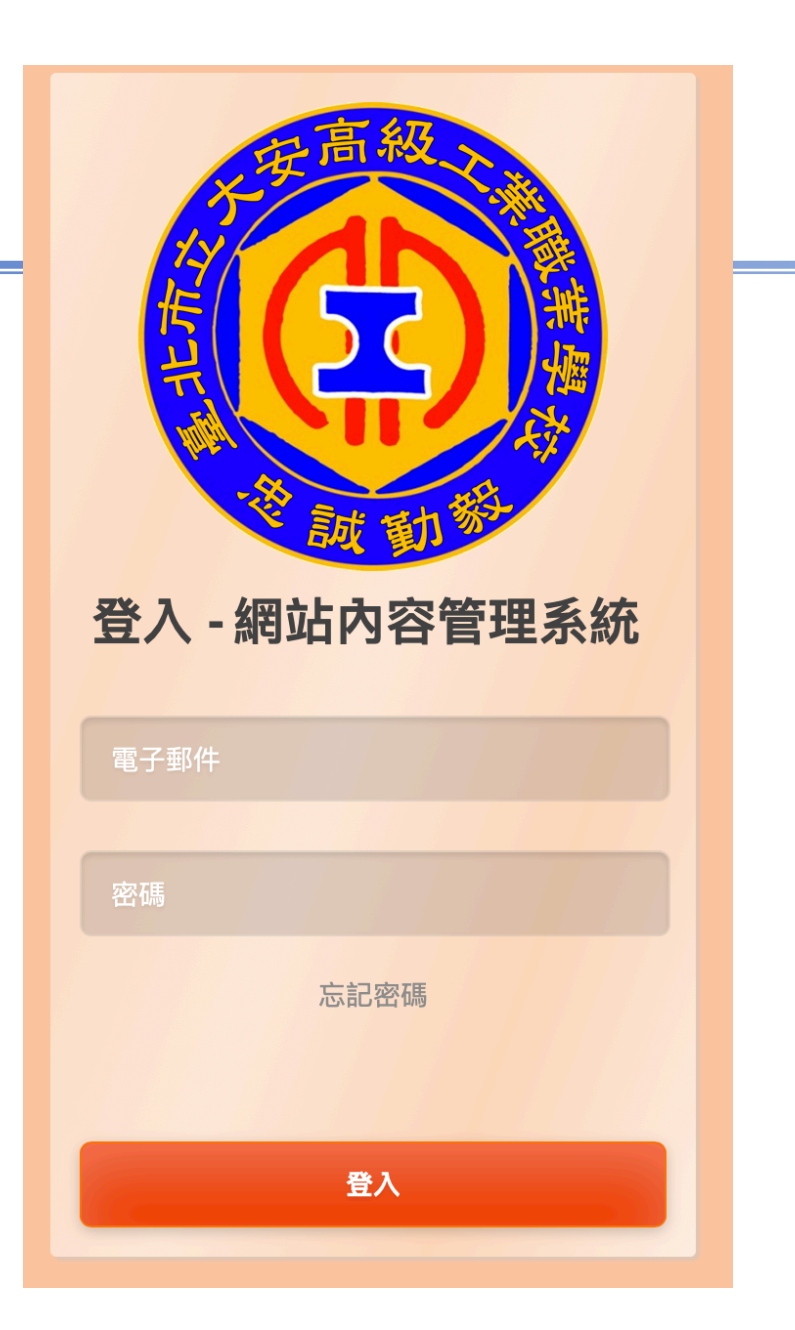

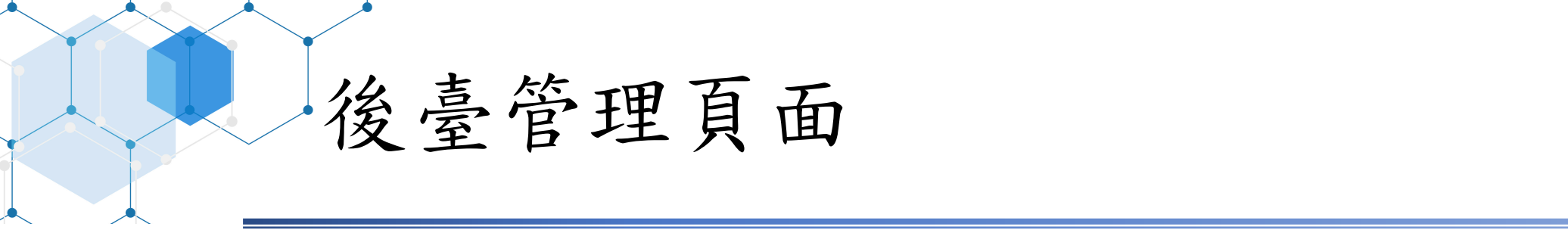

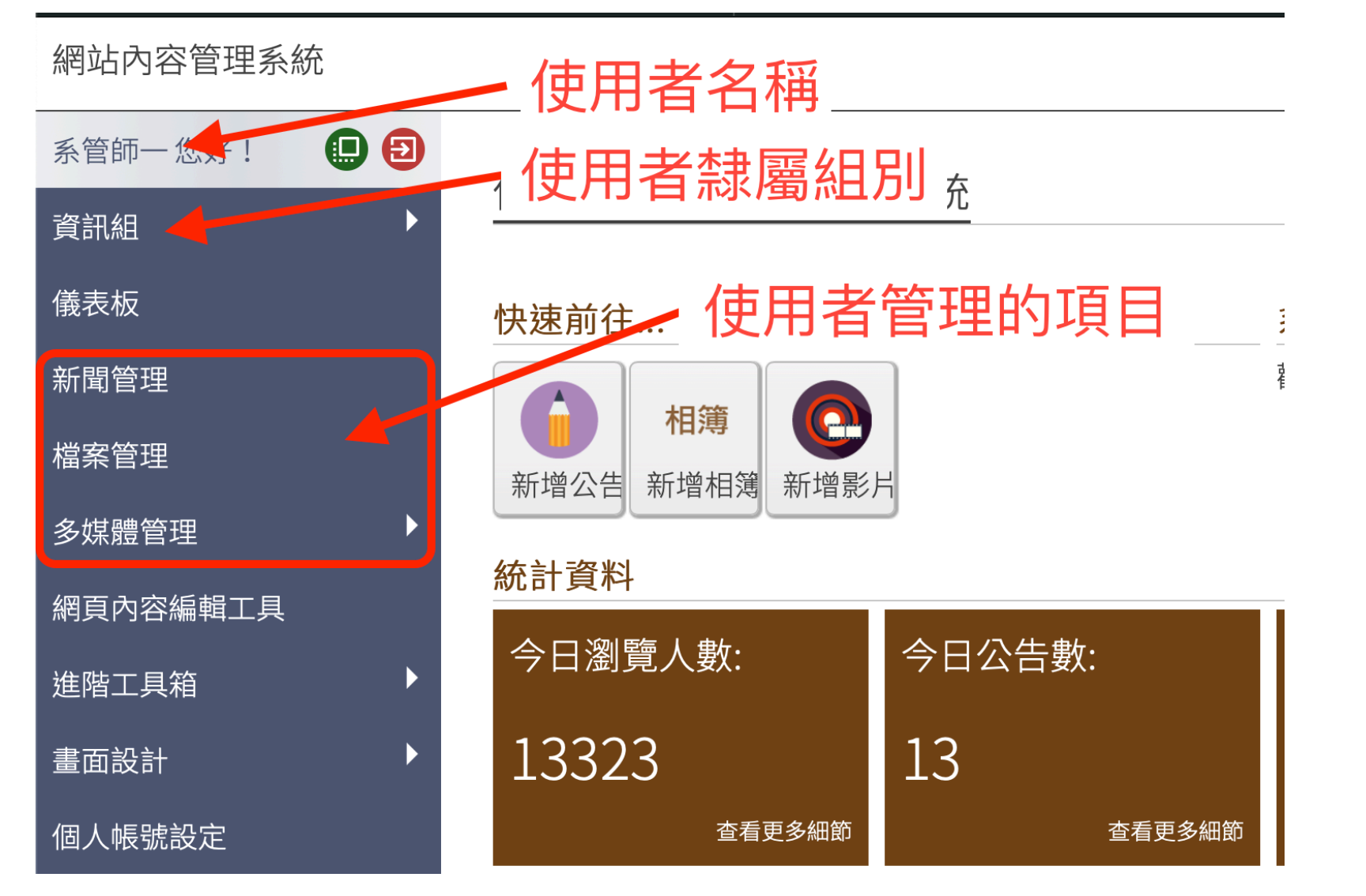

大安高資訊組-18

# 新聞管理(訊息公告)

已公告清單

 點擊「新聞管理」,會顯示已公告的清單,及可公告的類型。
 可公告的類型一定會有自己所屬處室,其他類型依業務需求,由 資訊組統一設定。

| 系管師一您好! 🛄 Đ | <b>卒亡</b> 自1 | 答田 烟  | 让而家 | 答理亥如     | \$      |        |           |                                                                         |                  |      |      |          |
|-------------|--------------|-------|-----|----------|---------|--------|-----------|-------------------------------------------------------------------------|------------------|------|------|----------|
| 資訊組         | 小  耳]        |       |     | 日坯尔初     | <u></u> |        |           |                                                                         |                  |      |      | 首頁>      |
| 儀表板         | 全部           | 新聞未分類 | 頃公告 | 新生指南     | 教師研習    | 獎助學金   | <br>  榮譽成 | えいしょう いちょう いちょう いちょう しんしょう しんしょう えんしん えんしん えんしん しんしん しんしん しんしん しんしん しんし | 賽資訊              | 圖資處  | 系統服務 | 务        |
| 新聞管理        | # 2          | 公告類型  | 發文單 | 標題       |         |        |           | 發佈時                                                                     | 間置               | Ĩ頂時間 | 發布狀態 | 動作       |
| 檔案管理        |              |       | 位   |          |         |        |           |                                                                         |                  |      |      |          |
| 多媒體管理     ▶ | 1 🗄          | 圖資處   | 資訊組 | MOS 2020 | 0 認證全國賽 | /世界盃競賽 | 教師…       | 2019-11-3<br>2019-12-0                                                  | 14 ···<br>01 ··· | -    | •••  | Q 🎤<br>🗵 |
| 網頁內容編輯工具    | 2 🗄          | 圖資處   | 資訊組 | Python 程 | 星式設計體驗資 | 塔      |           | 2019-11-:                                                               | 13…              | -    | •••  |          |
| 進階工具箱     ▶ |              |       |     |          |         |        |           |                                                                         |                  |      |      |          |

新增公告步驟

1. 輸入「公告標題」 2. 更改「新聞分類」 3. 輸入「公告內文」 4. 插入「公告圖片」 5. 附加「公告附件」 6. 儲存並預覽內容 7. 增加「替代文字」 8. 設定「公告期限」 9. 發佈「公告」

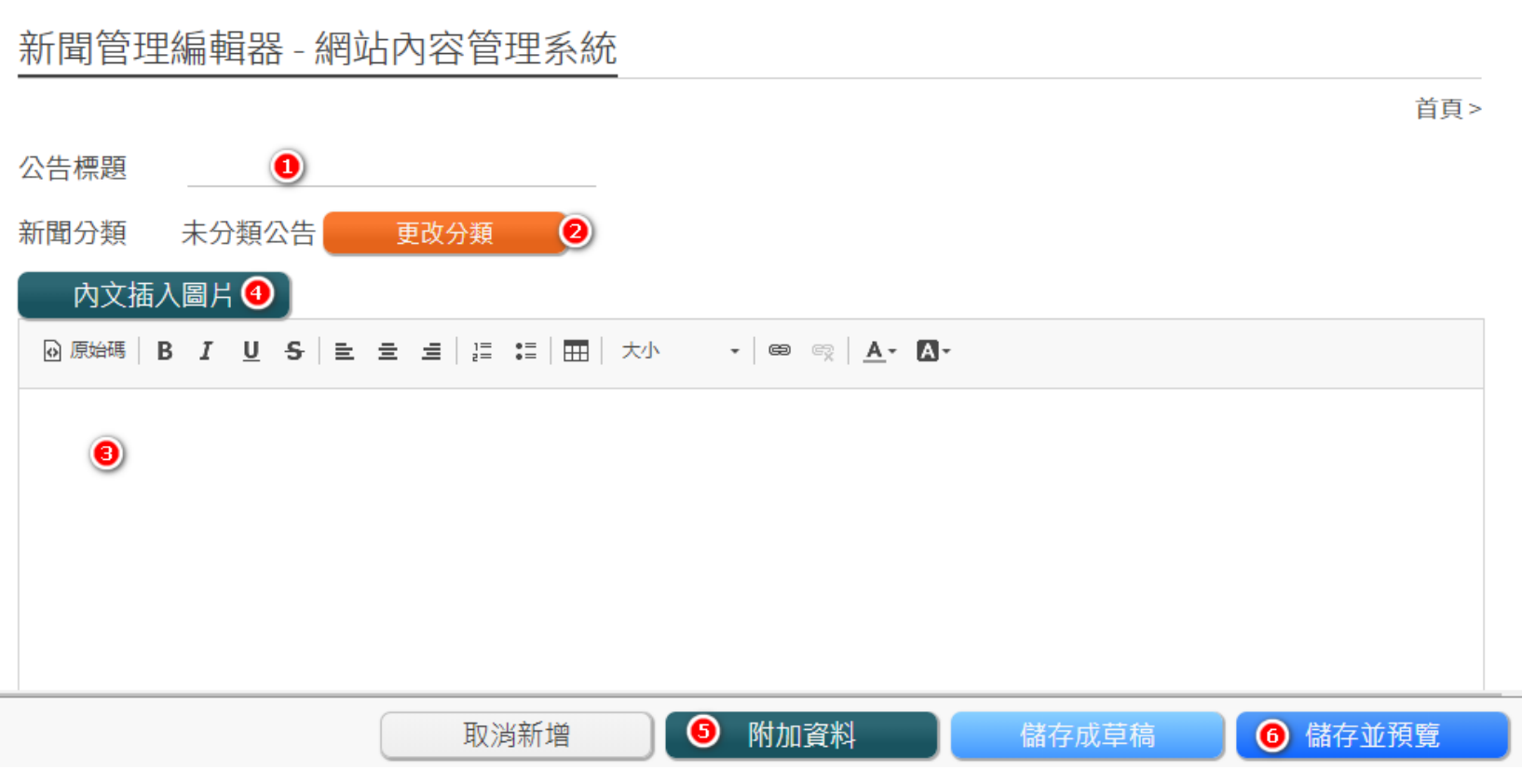

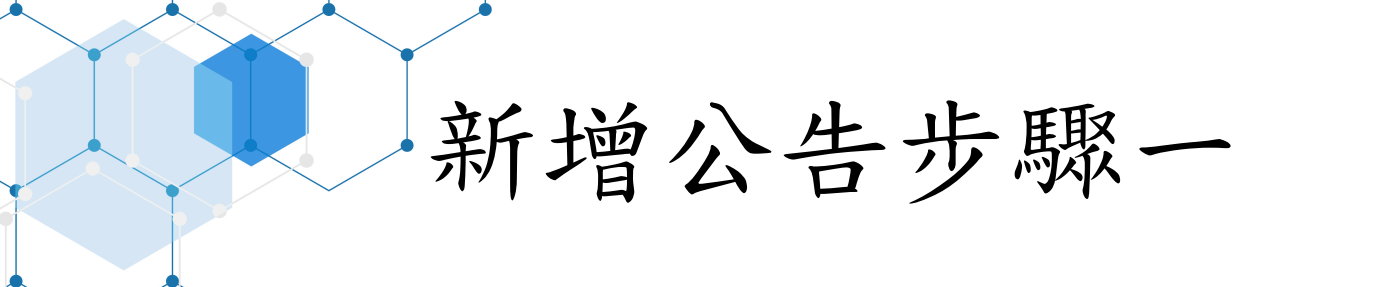

■直接輸入公告標題。

■此公告標題為純文字,無法使用HTML標籤。

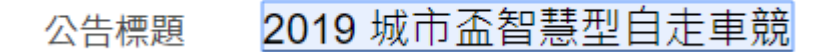

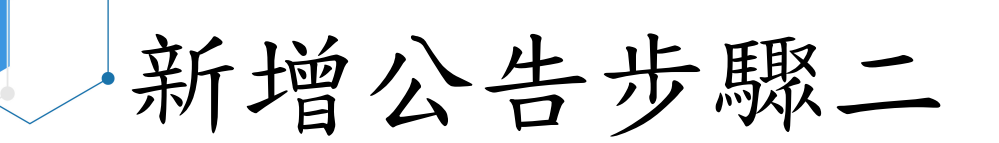

#### ■更改新聞分類

- ■點擊「編輯」後,選擇合適的分類,再按「確定」。
- ■現有分類除了各處室外(匯集到首頁「活動公告」),另有:
  ■新生指南、獎助學金、競賽資訊、升學資訊->匯集到首頁「學生事務」
  - □教師研習、教職員甄選、系統服務->匯集到首頁「教職員事務」
    - □榮譽成果、校園新聞->匯集到首頁「新聞事蹟」

| 🗴 更改分類  |                                       |
|---------|---------------------------------------|
| 目前所在的分類 | 立置:未分類公告                              |
|         | · · · · · · · · · · · · · · · · · · · |
|         |                                       |
| 未分類公告   |                                       |
| 新生指南    |                                       |
| 教師研習    |                                       |
| 獎助學金    |                                       |
| 榮譽成果    |                                       |
| 競賽資訊    |                                       |
| 圖資處     |                                       |
| 系統服務    |                                       |

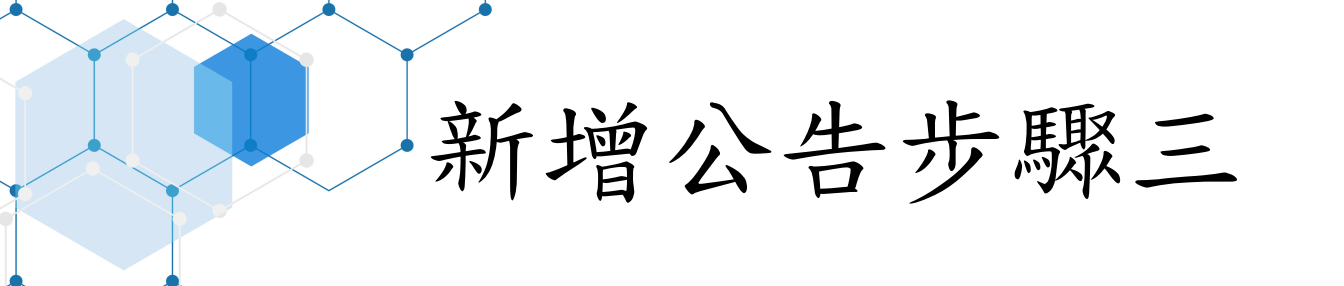

### ■輸入公告內文

此處可對內文進行簡單的文書編排,建議盡量用簡單的排版。
 此處也可貼上表格。

| 内文插入圖片                                                  |  |
|---------------------------------------------------------|--|
|                                                         |  |
| 說明:                                                     |  |
| 一、為提升高中職學生對行動網頁設計的興趣與創作能力,大葉大學特舉辦2019年全國高中職行動網          |  |
| 頁設計競賽,提供高中職學生學習響應式網頁設計(RWD)技術與創作競賽機會,培育參賽學生發            |  |
| 掘自我潛能、發揮創意,增進個人表現及校譽。                                   |  |
| 二、為讓更多高中職學生參與本行動網頁設計競賽,故修正原競賽辦法參加對象,並新增補充說明以            |  |
| 完備競賽辦法。                                                 |  |
| 三、活動資訊如下:                                               |  |
| (一)參賽對象: 國内高中職不限年級學生參加, 以個人方式報名。每校至多10名, 惟超過該校選手        |  |
| 人數時,以高三同學優先參加。參加者需具備網頁設計的基本觀念,依報名順序額滿即止。                |  |
| (二)競賽日期: 108年12月11日(三)上午10:00至下午4:00(09:40開始報到)。        |  |
| (三)報名方式:即日起至108年11月29日(五)截止,線上報名網址:http://dyu.edu.tw/12 |  |
| (四)内容詳如附件辦法。                                            |  |
| 四、本案聯絡人: 資訊管理學系黃小姐, 電話: 04-8511888轉分機3131; E-MAIL:      |  |
| im5120@mail.dyu.edu.tw                                  |  |
|                                                         |  |

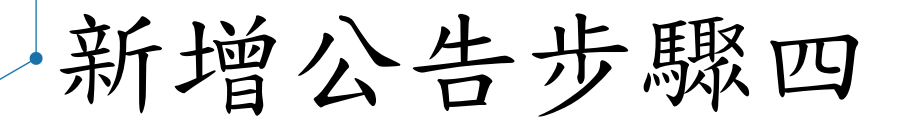

### ■插入「公告圖片」

- ■部分公告有圖片式的宣傳海報(.jpg),可直接 加在內文的下方。
- ■插入圖片,請先確認游標在內文的最後一行。
- ■選擇上傳圖片檔後,需要輸入「替代文字」。
- ■替代文字如「活動海報」。
- ■點擊「插入」。
- ■注意!圖片尺寸大過編輯區沒關係,實際公告 會自動調整合適的大小。

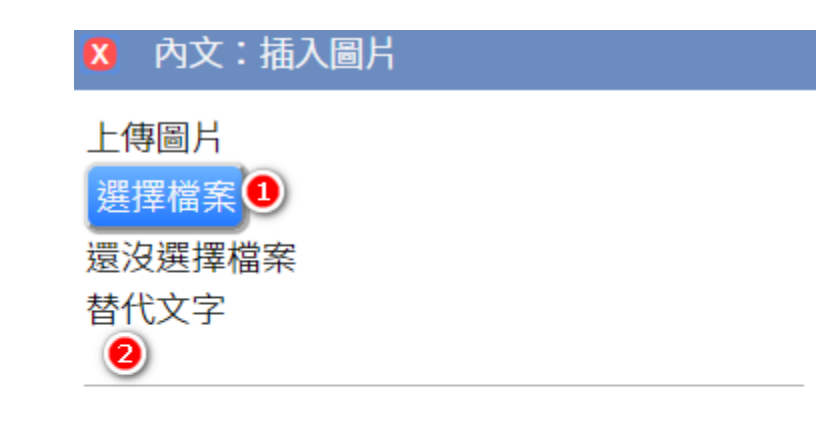

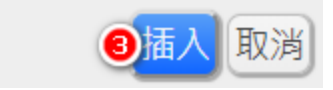

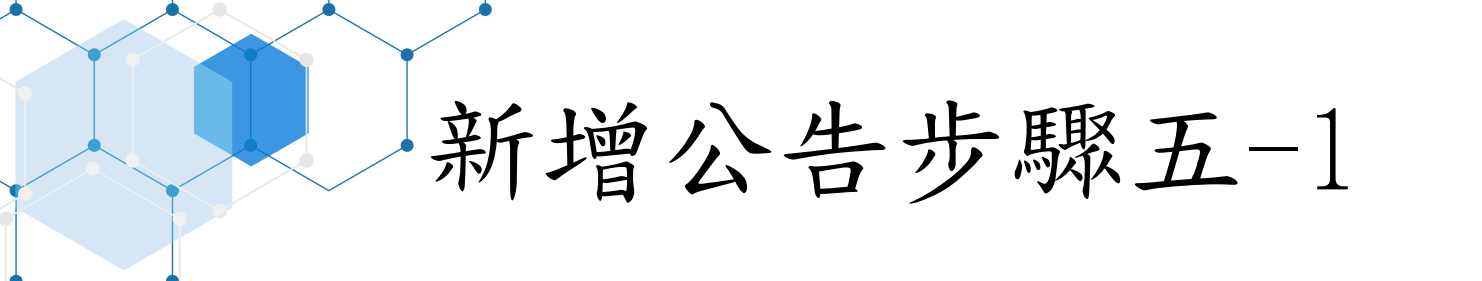

## ■附加「公告附件」->點擊「附加資料」按鈕。

新聞管理編輯器 - 網站內容管理系統

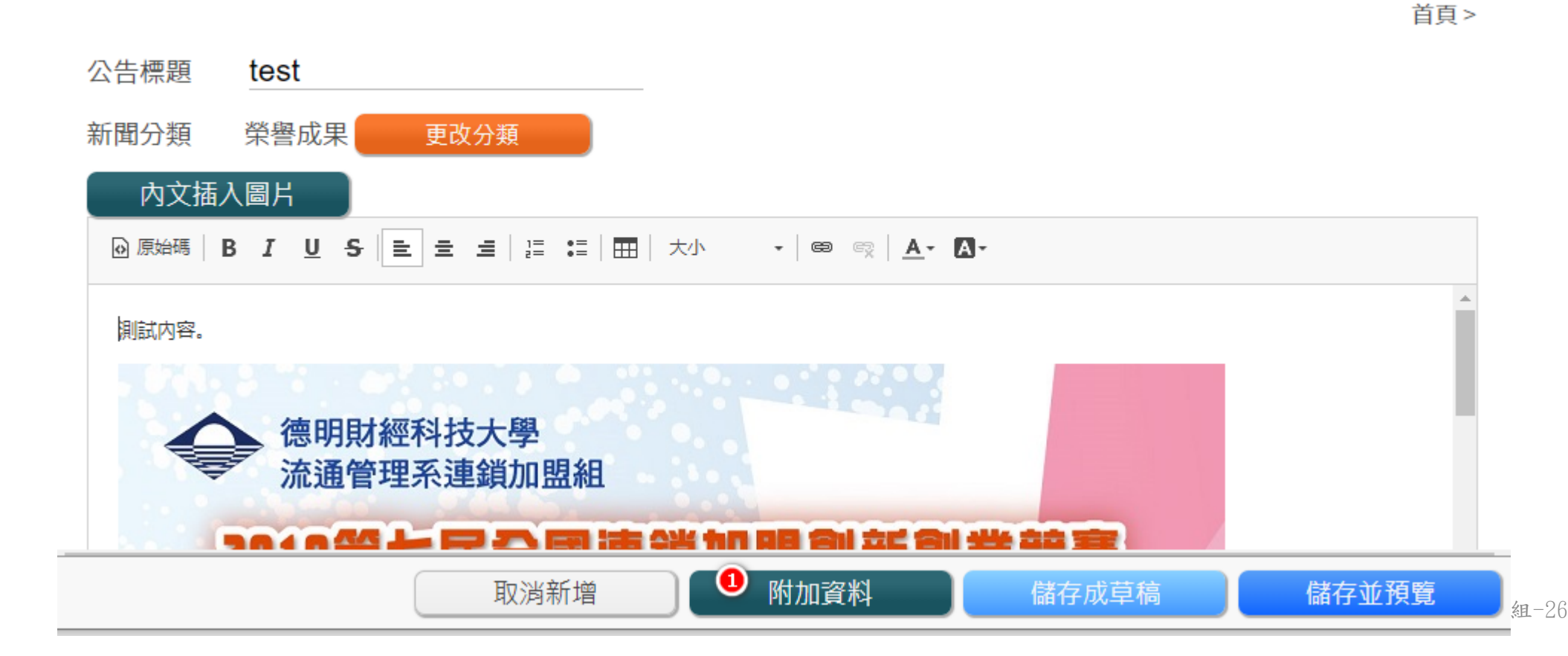

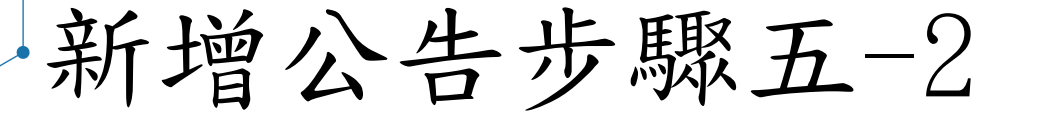

■以「拖曳至此上傳」的方式附加檔案(此處為一般文件檔案)。

■拖曳時可以一次多個檔案。

■拖曳後,檔案會直接上傳到系統,並且列出「已上傳的檔案」。

■可上傳的文件檔案格式為:.pdf .odt .ods .odp四種。

■非上述四種格式者,請轉檔。

| 🗴 附加資料 |               |    |          |
|--------|---------------|----|----------|
| 附加檔案   |               |    | <b>^</b> |
| 0      | 已上傳的檔案        |    |          |
| 拖曳至此上傳 | №108校舍平面圖.pdf |    |          |
| 或是     |               |    |          |
| 送洋備未   |               |    | <b>▼</b> |
|        |               | 完成 |          |

格式轉檔(.doc/.docx)

### ■.doc/.docx開啟後,另存新檔。

■存檔類型:若為不可編輯文件,改選「PDF(\*.pdf)」; 若為可編輯文件,改選「OpenDocument文字(\*.odt)

| 檔案名稱(N): | Windows 10修正程式KB4524148.docx ~                                                |
|----------|-------------------------------------------------------------------------------|
| 存檔類型(T): | Word 文件 (*.docx) ~                                                            |
| 作者:      | Word 文件 (*.docx)<br>Word 啟用巨集的文件 (*.docm) (*.docm)<br>Word 97-2002 文件 (*.doc) |
|          | Word 卸下2003 文件 (dot)<br>Word 範本 (*.dot)<br>Word 範甲巨集的範本 (*.dotm)              |
| ▲ 隱藏資料夾  | Word 97-20%。範本 (*.dot)<br>PDF (*.pdf)                                         |
|          | XPS 文件 (*.xps)                                                                |
| 選項       | 單一檔案網頁 (*.mht;*.mhtml)<br>網頁 (*.html)                                         |
|          | /約頁 (*.ntm;*.ntmi)<br>已賠選的網頁 (* htm:* html)                                   |
|          | RTF格式 (*.rtf)                                                                 |
|          | 統文字 (*.txt)                                                                   |
|          | Word XML 文件 (*.xml)<br>Word 2003 XML 文件 (*.xml)                               |
|          | Strict Open XML 文件 (*.docx)                                                   |
|          | OpenDocument 文字 (*.odt)                                                       |

格式轉檔(.xls/.xlsx)

 .xls/.xlsx開啟後,另存新檔。
 存檔類型:若為不可編輯文件,改選「PDF(\*.pdf)」;
 若為可編輯文件,改選「OpenDocument 試算表(\*.ods)

| 當案名稱(N): | 活頁簿1.xlsx                                                                                                    |
|----------|----------------------------------------------------------------------------------------------------|
| 存檔類型(T): | Excel 活頁簿 (*.xlsx)                                                                                                    |
| 作者:      | Excel 活頁簿 (*.xlsx)<br>Excel 啟用巨集的活頁簿 (*.xlsm)                                                                           |
|          | Excel                                                                                                    |
|          | CSV UTF-8 (逗號分隔) (*.csv)                                                                                                |
| 資料夾      | XIVIL 資科 (*.xml)<br>單一檔案網頁 (*.mht;*.mhtml)<br>網頁 (*.htm:*.html)                                                         |
| 應        | Excel 範本 (*.xltx)<br>Excel 啟用巨集的範本 (*.xltm)<br>Excel 97-2003 範本 (*.xlt)<br>文字檔 (Tab 字元分隔) (*.txt)<br>Unicode 文字 (*.txt) |
|          | XML 試算表 2003 (*.xml)<br>Microsoft Excel 5.0/95 活頁簿 (*.xls)<br>CSV (逗號分隔) (*.csv)<br>格式化文字 (空白分隔) (prn)                  |
|          | DIF (資科父換格式) (7.dif)<br>SYLK (Symbolic Link) (*.slk)<br>Excel 増益集 (*.xlam)<br>Excel 97-2015 増益集 (*.xla)                 |
|          | PDF (*.pdf)<br>XPS 文件 (*.xps)<br>Strict Open XML 試算表 (*.xlsx)<br>OpenDocument 試算表 (*.ods)                               |

格式轉檔(.ppt/.pptx)

.ppt/.pptx開啟後,另存新檔。
 存檔類型:若為不可編輯文件,改選「PDF(\*.pdf)」;
 若為可編輯文件,改選「OpenDocument簡報(\*.odp)

| 檔案名稱(N): | 20191216_新版校園網站操作教育訓練.pptx                                                                                                    |
|----------|----------------------------------------------------------------------------------------------------|
| 存檔類型(T): | PowerPoint 簡報 (*.pptx)                                                                                                    |
| 作者:      | PowerPoint 簡報 (*.pptx)<br>PowerPoint 啟用巨集的簡報 (*.pptm)                                                                                                    |
| 藏資料夾     | PowerPoint 97-7003                                                                                                    |
|          | PowerPoint 啟用巨集的範本 (*.potm)<br>PowerPoint 97-2003 範本 (*.pot)<br>Office 佈景主題 (*.thmx)<br>PowerPoint 播放檔 (*.ppsx)                                                             |
| 反應       | PowerPoint 啟用巨集的播放檔 (*.ppsm)<br>PowerPoint 97-2003 播放檔 (*.pps)<br>PowerPoint 増益集 (*.ppam)<br>PowerPoint 97-2003 増益集 (*.ppa)                                                 |
|          | PowerPoint XML 簡報 (*.xml)<br>Mpeg-4 視訊 (*.mp4)<br>Windows Media Video (*.wmv)                                                                                               |
|          | GIF 圖形交換格式 (*.gif)<br>JPEG 檔案交換格式 (*.jpg)<br>可攜式網路圖形格式 (*.png)<br>TIF 格式檔 (*.tif)                                                                                           |
|          | 與裝置無關點陣圖 (*.bmp)<br>Windows 中繼檔 (*.wmf)<br>Windows 增強型中繼檔 (*.emf)<br>大綱/RTF 檔 (*.rtf)<br>PowerPoint 圖片簡報 (*.pptx)<br>Strict Open XML 簡報 (*.pptx)<br>OpenDocument 簡報 (*.odp) |

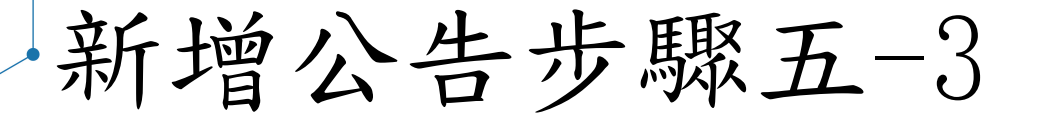

■附加資料也可以附加連結。

■請依序輸入「顯示文字」、「網址」、「說明文字」。

■其中「顯示文字」、「網址」內容相同即可。

■說明文字需註明「前往〇〇〇〇網站」。

■點擊「加入連結」後,會出現在已加入的連結清單。

■新增連結可分次增加入多個連結。

| 8 附加資料                        |                  |
|-------------------------------|------------------|
| 附加連結                          |                  |
| 顯示文字                          | 已加入的連結           |
| http://www.taivs.tp.edu.tw/ 0 | ⊗http://www.taiv |
| 網址                            |                  |
| http://www.taivs.tp.edu.tw/ 🥝 |                  |
| 說明文字                          |                  |
| 前往大安校園網站 🛛 🗐                  |                  |
| 清除                            |                  |
| 加入連結 🕙                        |                  |

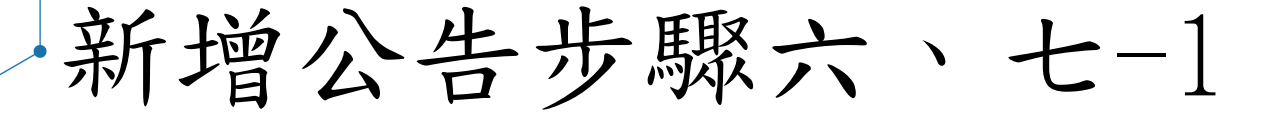

■點擊「儲存並預覽內容」

- ■若前面部分中,「替代文字」沒有輸入到的項目會出現下方的提示訊息。
- ■通常是附加的文件檔案需要再輸入替代文字,或替代文字有重複。

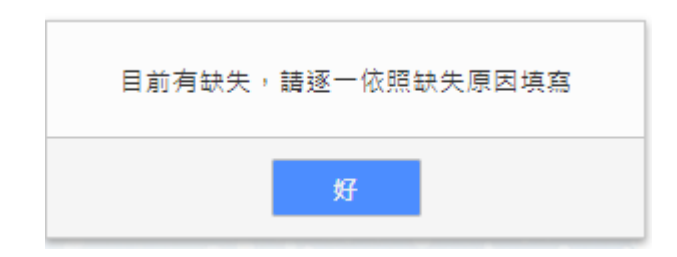

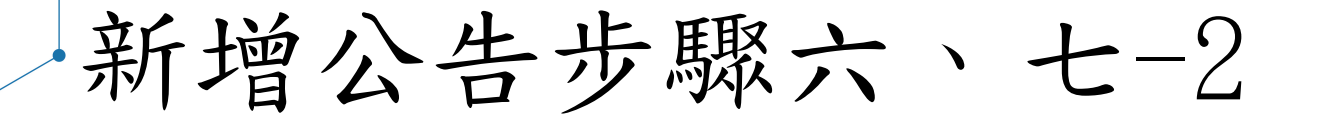

■逐項加入「替代文字」後,若已無需要處理 的項目,會出現右方的提示訊息。

| 已經是最後一個 |   |
|---------|---|
| 頞       | 2 |

■按下「儲存後」,就會依序出現下列的訊息。

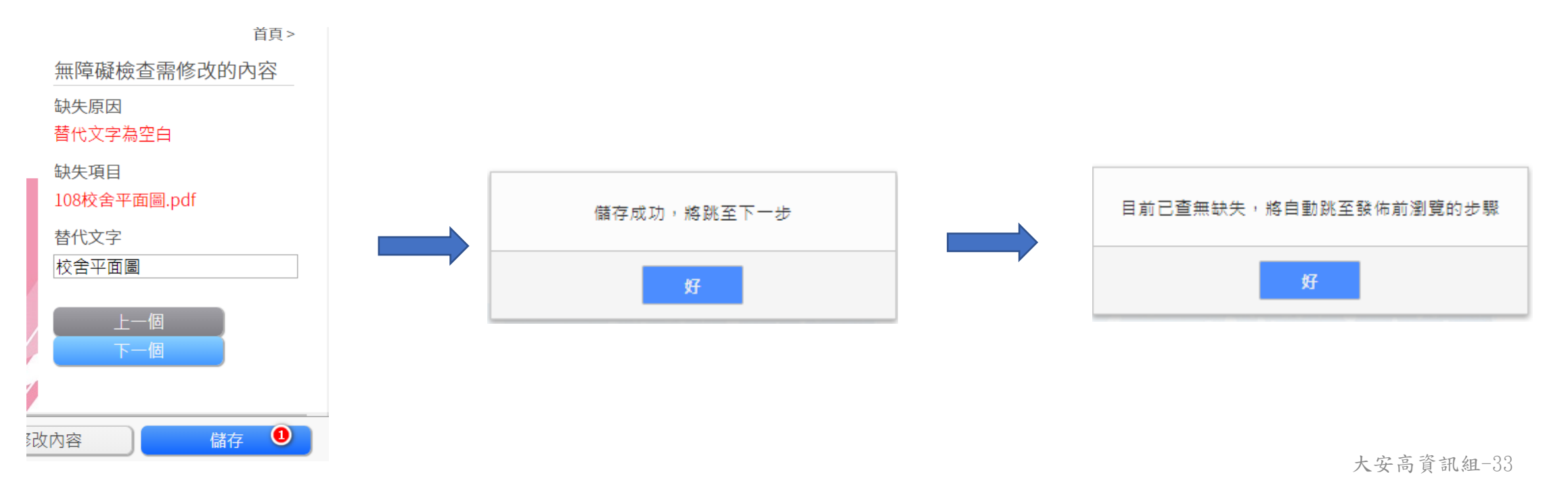

新增公告步驟八-1

### ■設定「公告期限」

■此步驟先設定是否「僅限校內網路能見」。

- ■若設定僅限校內網路能見,則校外人士不會看到該 則公告(連公告清單上也看不到)。
- ■預約或限時預設「不限時」,表示公告立即生效, 並且不會下架。除非是公告榜單才需要設定「預約 公告時間。
- ■注意:一般公告建議都用預設值即可。

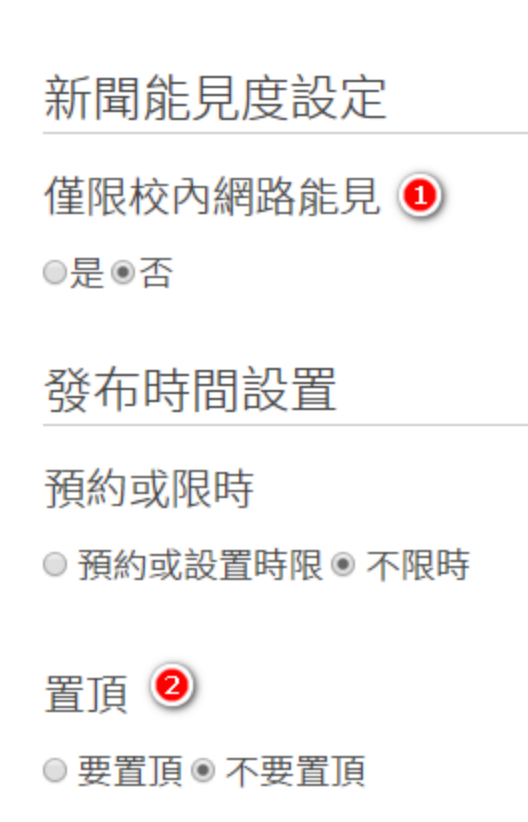

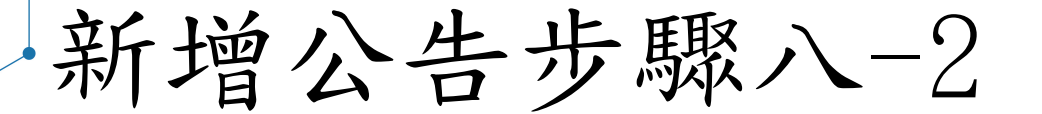

#### ■若有需要置頂的公告:

- 1. 點選「要置頂」。
- 2. 取消勾選「不限制結束」
- 3. 輸入下架日期及時間。
- ■下架日期可以在日曆表上點選, 或直接輸入日期,格式為「YYYY-MM-DD」, 個位數月份及日數前面請補零。

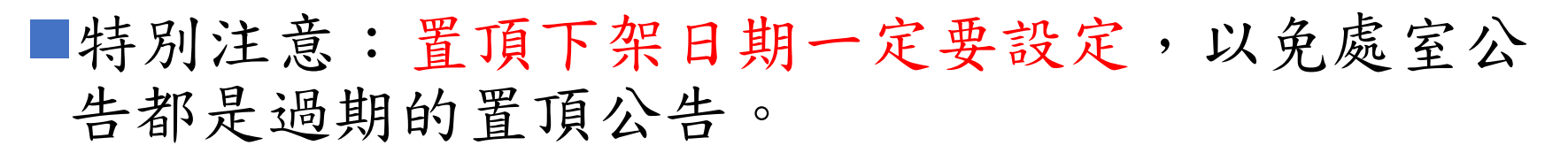

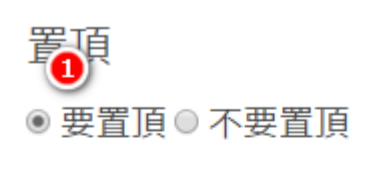

時限是…

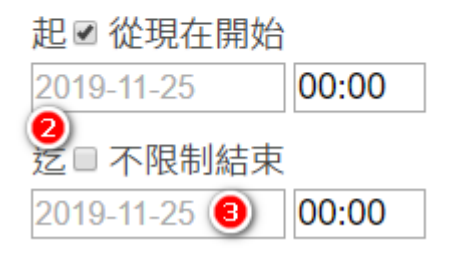
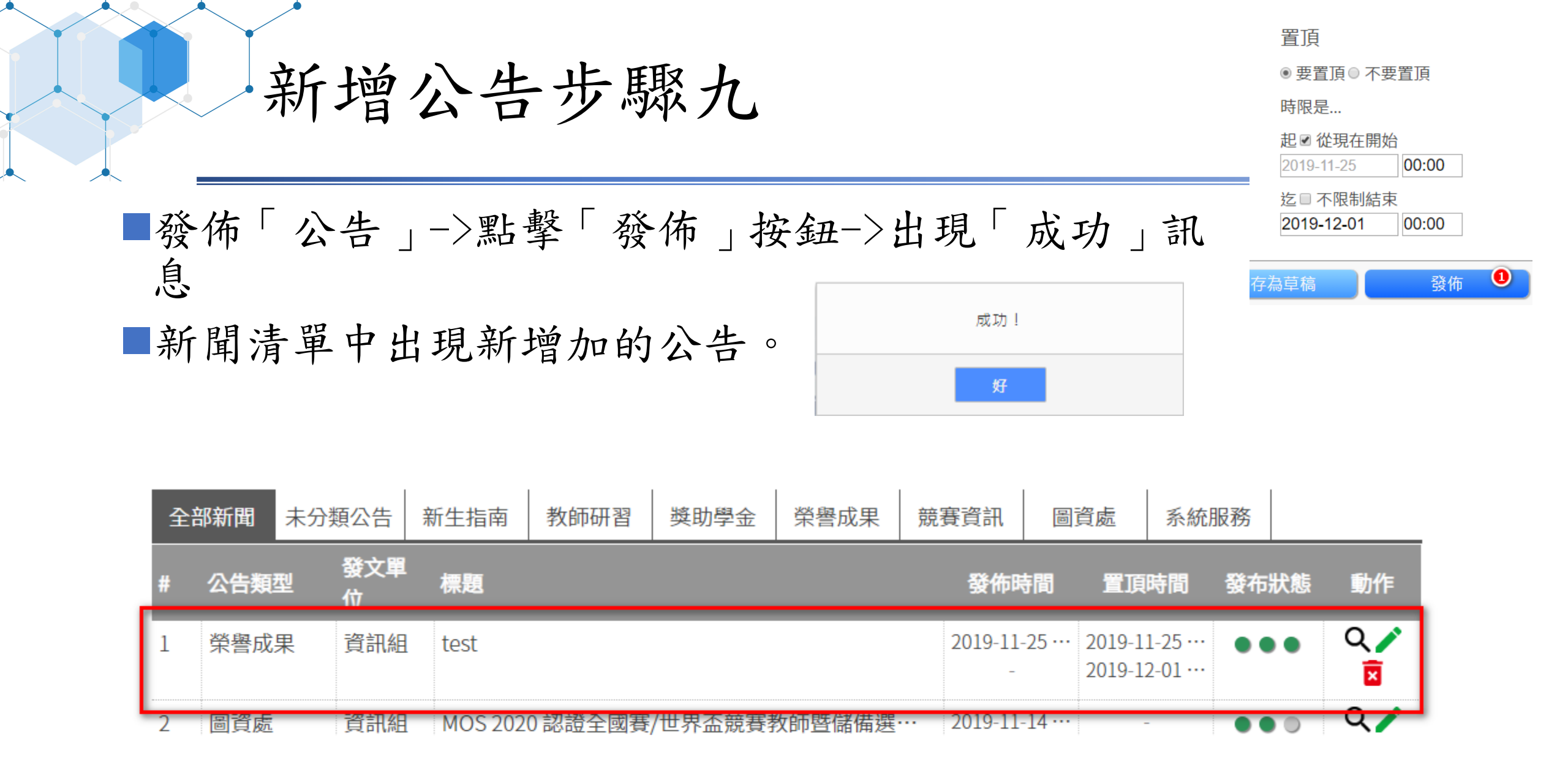

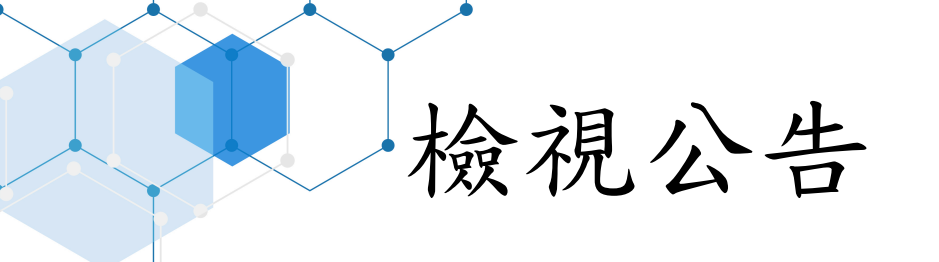

| 全部 | 邹新聞 | 未分類 | 頭公告      | 新生指南 | 教師研習 | 獎助學金 | 榮譽成果 | 競賽資訊     | 圖資處                      | 系統                    | 服務  | ١ |          |
|----|-----|-----|----------|------|------|------|------|----------|--------------------------|-----------------------|-----|---|----------|
| #  | 公告類 | 型   | 發文單<br>位 | 標題   |      |      |      | 發佈時      | 間置頂                      | 時間                    | 發布狀 | 態 | 動作       |
| 1  | 榮譽成 | 果   | 資訊組      | test |      |      |      | 2019-11- | -25 ··· 2019-1<br>2019-1 | .1-25 ···<br>2-01 ··· | ••• |   | Q 🧪<br>🗵 |

#### 新聞管理檢視器 - 網站內容管理系統

首頁 >

test

資訊組 2019-11-25 08:30:55

測試內容。

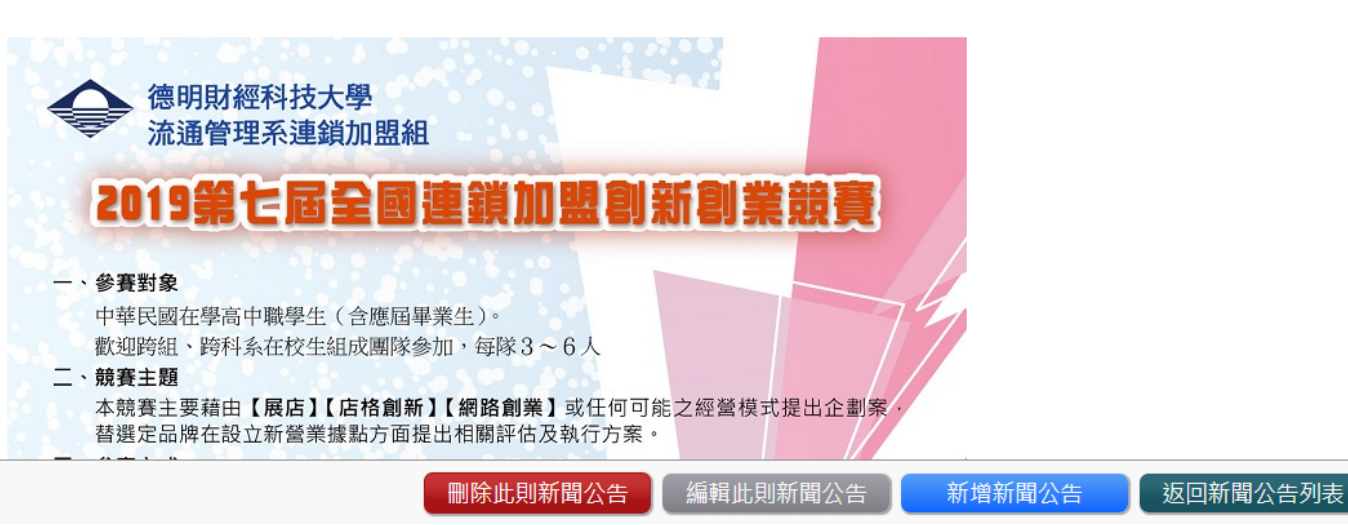

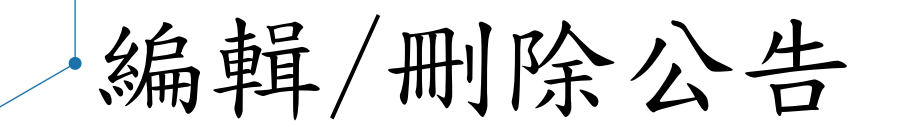

#### ■編輯公告請按下圖箭頭處圖示

| 全部 | 部新聞 | 未分類 | 頭公告      | 新生指南 | 教師研習 | 獎助學金 | 榮譽成果 | 競賽資訊     | 圖資處                     | 系統服務                   |            | 1             |
|----|-----|-----|----------|------|------|------|------|----------|-------------------------|------------------------|------------|---------------|
| #  | 公告類 | 型   | 發文單<br>位 | 標題   |      |      |      | 發佈時      | 間 置頂                    | 時間 發花                  | <b>Б狀態</b> | <b>≣</b> )//∓ |
| 1  | 榮譽成 | 果   | 資訊組      | test |      |      |      | 2019-11- | 25 ··· 2019-1<br>2019-1 | 1-25 ··· •<br>2-01 ··· | ••         | Q 🧪<br>🗵      |

#### ■刪除公告請按下圖箭頭處圖示

| 全 | 部新聞 | 未分類公告       | 新生指南    | 教師研習 | 獎助學金 | 榮譽成果 | 競賽資訊    | 圖資處                    | 系統服務                     |     |            | _               |
|---|-----|-------------|---------|------|------|------|---------|------------------------|--------------------------|-----|------------|-----------------|
| # | 公告類 | 型 發文<br>型 位 | 單<br>標題 |      |      |      | 發佈時     | 時間 置]]                 | 時間發行                     | 布狀態 | 動作         |                 |
| 1 | 榮譽成 | 果資訊         | 組 test  |      |      |      | 2019-11 | -25 ··· 2019-<br>2019- | 11-25 ··· •<br>12-01 ··· | ••  | Q 🧪<br>🛏 🗵 | <b>一</b><br>狙-: |

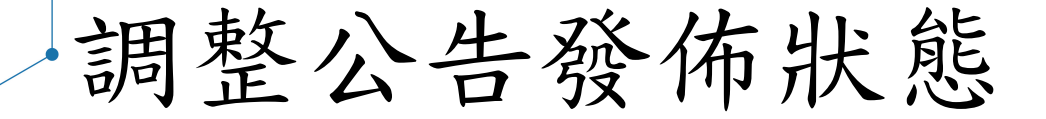

#### ■下圖方框處的三個綠色按鈕可設定公告發佈狀態

| # | 公告類型 | 發文單<br>位 | 標題   | 發佈時間           | 置頂時間                           | 發布狀態 | 動作  |
|---|------|----------|------|----------------|--------------------------------|------|-----|
| 1 | 榮譽成果 | 資訊組      | test | 2019-11-25 ··· | 2019-11-25 ··<br>2019-12-01 ·· | •••  | Q / |

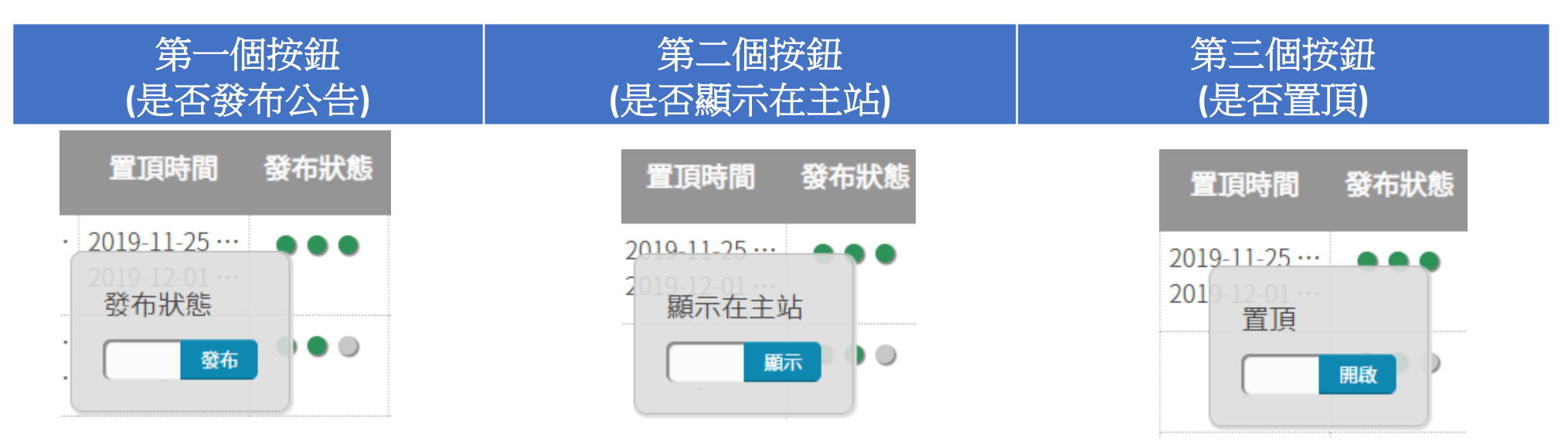

主站的公告區塊

- ■只要是「發布公告」並「顯示在主站」的新聞公告,一定會出現 在學校的主站網頁的公告區塊裡。
- ■主站的公告區塊分成「最新消息、活動公告、學生事務、教職員 事務、新聞事蹟」五個小區塊。
- ■「最新消息」會列出主站全部的公告。各處室的置頂公告會放在 最上面。
- 其他四個小區塊的公告互不干擾,小區塊內的各頁籤子公告也互不干擾。
- ■各處室組的公告會各別顯示在處室分站裡。

主站的公告區塊(活動公告)

■活動公告區的公告為各處室的一般公告。

活動公告區表列的處室(新聞類別)有:教務處、學務處、實習處、 總務處、圖書館、輔導室、人事室、教官室,共八個。

■發佈的單位會細分到各組。

■新版的公告系統不再顯示公告者,只顯示公告組別。

活動公告

| 教務處 學務處 實習處 總務處 圖書館 輔導室 人事室 教官室 |                               |      |      |  |  |  |  |  |  |  |
|---------------------------------|-------------------------------|------|------|--|--|--|--|--|--|--|
| 日期                              | 主旨                            | 新聞類別 | 發布單位 |  |  |  |  |  |  |  |
| 2019-11-20                      | 108學年度第1學期第2次期中考晚自習教室開放公告     | 教務處  | 教學組  |  |  |  |  |  |  |  |
| 2019-11-20                      | 重修數學同學注意!!108B(九月)一下數學重修班停課通知 | 教務處  | 課務組  |  |  |  |  |  |  |  |
| 2019-11-20                      | 108年中小學媒體素養教案設計競賽徵選計畫         | 教務處  | 教學組  |  |  |  |  |  |  |  |

大安高資訊組-41

主站的公告區塊(學生事務)

■學生事務的公告區,分有:競賽資訊、升學資訊、獎助學金、新 生指南,四個類別。

■此處的公告不會出現在主站活動公告的各處室版頁裡。

#### 學生事務

| 競賽資訊       | 學資訊 獎助學金 新生指南                |      |      |
|------------|------------------------------|------|------|
| 日期         | 主旨                           | 新聞類別 | 發布單位 |
| 2019-11-14 | 置頂 2020第三屆大安高工簡報比賽實施計畫(含報名表) | 競賽資訊 | 訓育組  |
| 2019-11-21 | 2019年全國高中職行動網頁設計競賽           | 競賽資訊 | 實習組  |
| 2019-11-20 | 2020年第三十八屆全球華文學生文學獎          | 競賽資訊 | 教學組  |
| 2019-11-15 | 2019年射陽崗盃-高中職電子競技邀請大賽        | 競賽資訊 | 實習組  |

主站的公告區塊(教職員事務)

■教職員事務的公告區,分有:教師研習、教職員甄、系統服務, 三個類別。

■此處的公告不會出現在主站活動公告的各處室版頁裡。

教職員事務

| 教師研習 | 教職員甄選 | 系統服務 |
|------|-------|------|
|------|-------|------|

| 日期         | 主旨                                              | 新聞類別 | 發布單位 |
|------------|-------------------------------------------------|------|------|
| 2019-11-21 | 中華醫事科技大學擬於108年12月25日(星期三)辦理<br>「2019臺南食・夯在地研討會」 | 教師研習 | 技檢組  |
| 2019-11-20 | 教師 e 學院「閱讀「樂」有趣賓果好禮二重送」網路活動<br>正式開跑囉!           | 教師研習 | 教學組  |
| 2019-11-20 | 「新興科技人工智慧專書出版預告會」                               | 教師研習 | 教學組  |
| 2019-11-20 | 表演藝術工作坊(2)                                      | 教師研習 | 教學組  |
| 2019-11-20 | 國立政治大學「圖書資訊學數位碩十在職重班」109學年                      | 教師研習 | 教學組  |

主站的公告區塊(新聞事蹟)

■新聞事蹟的公告區,分有:榮譽成果、校園新聞,二個類別。

- ■榮譽成果公告有關:校內、外各項競賽的結果、評語資料。
- ■校園新聞公告有關:本校的新聞資料
- ■此處的公告不會出現在主站活動公告的各處室版面裡。

#### 教職員事務

| 教師研習教      | <b>戦員甄選</b> 系統服務                                |      |             |
|------------|-------------------------------------------------|------|-------------|
| 日期         | 主旨                                              | 新聞類別 | 發布單位        |
| 2019-11-21 | 中華醫事科技大學擬於108年12月25日(星期三)辦理<br>「2019臺南食・夯在地研討會」 | 教師研習 | 技檢組         |
| 2019-11-20 | 教師 e 學院「閱讀「樂」有趣賓果好禮二重送」網路活動<br>正式開跑囉!           | 教師研習 | 教學組         |
|            |                                                 | 41   | All can in- |

## 檔案管理(文件公告)

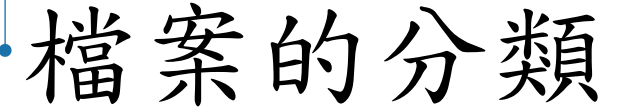

■各處室可直接公告在主站的檔案類別基本上有「相關法規、常用 表單、其他文檔」三種。

- 由於校園網站需要符合「無障礙網站規範」,故所有公告在網站 上的檔案格式,皆須是開放文件格式。
- ■不可编輯者使用.pdf檔,可编輯者使用.odt .ods .odp檔。
- ■若要使用「非開放文件格式」公告者,請將檔案改放置在Google 雲端硬碟共享的空間。
- ■「會議資料、預決算書公開專區」因是經常性更新文件,故檔案 放置在Google雲端硬碟共享的空間。

網站上檔案公告位置

|                    |                 | 人事法規       |                                     | 回首頁  |
|--------------------|-----------------|------------|-------------------------------------|------|
| 公開資訊               | 教務法規            |            |                                     |      |
|                    | 學務法規            | 日期         | 主旨                                  | 新聞類別 |
| 會議資料               | 總務法規            | 2019-11-14 | 行政院與所屬中央及地方各機關聘僱人員給假辦法(代理教師適用)      | 人事室  |
| 常用表単<br>相關法規       | 人事法規            |            | · 行政院與所屬中央及地方各機關聘僱人員給假辦法(代理教師適用).pd |      |
| 大安校園建物資訊專區         | 圖頁法規<br>封道:注:19 | 2019-11-14 | 教師請假規則(105年04月22日)                  | 人事室  |
| 大女供水貝計等區<br>大安內控車區 |                 |            | ・教師請假規則( 105 年 04 月 22 日 ).pdf 🔍 🕚  |      |
| 大安內控專區<br>校園食材登錄平臺 | 曾司 法况           |            |                                     |      |
| 預決算書公開專區           |                 | 圖資表單       |                                     | 回首頁  |
| 個人資料公開專區 過作主冊      | 教務表單            |            |                                     |      |
| 其他文檔               | 學務表單            | 日期         | 主旨                                  | 新聞類別 |
|                    | 總務表單            | 2019-10-31 | 大安高工資訊安全保密契約條款(表單)                  | 資訊組  |
|                    | 人事表單            |            | ・大安高工資訊安全保密契約條款(表單)_1001215.pdf 🔍 🕚 |      |
|                    | 圖資表單            | 2019-10-31 | 校園網路資源帳號申請表                         | 資訊組  |
|                    | 輔導表單            |            | ・ 校園網路資源帳號由請表 v1 4 1020417 pdf Q 4  |      |
|                    | 會計表單            |            |                                     |      |

已發佈的檔案清單

 點擊「檔案管理」,會顯示已發佈的檔案清單及可使用的檔案夾。
 可使用的檔案夾依處室而不同。相關法規、常用表單、其他文檔 是共用的檔案夾。

| 系管師一 您好! 🛛 📵 🔁 | 地   | 空谷田 烟   | 计中立体     | 空田之公              |                |           |      |
|----------------|-----|---------|----------|-------------------|----------------|-----------|------|
| 資訊組            | 1亩彡 | 彩官 生 術  | <u> </u> | 3. 生杀航            |                |           | 首頁 > |
| 儀表板            | 全音  | 8檔案夾 未分 | 類檔案      | 相關法規 常用表單 其他文檔 圖資 | ↓<br>去規 │ 圖資表單 | │<br>操作手冊 | - I  |
| 新聞管理           |     | 資文件     |          |                   |                |           | -    |
| 檔案管理           | #   | 檔案夾分類   | 發文單      | 檔案夾標題             | 發佈時間           | 發布狀態      | 動作   |
| 多媒體管理    ▶     |     |         | 112      |                   |                |           |      |
|                | 2   | 操作手冊    | 資訊組      | 大安教師網路資源手冊        | 2019-11-20 ··· |           | Q 🧪  |
| 網頁內容編輯工具       |     |         |          |                   | -              |           | ×    |
| 進階工具箱          | 3   | 圖資法規    | 資訊組      | 大安高工校園網路使用規則      | 2019-10-31 …   | ٠         | ٩/   |
| 畫而迎計           |     |         |          |                   | -              |           | ×    |

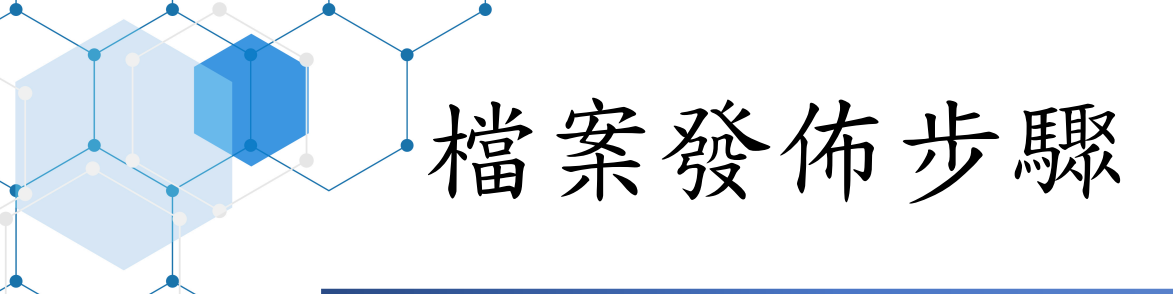

點擊 新增檔案夾 2. 輸入「檔案夾標題」 3. 更改「檔案夾分類」 4. 拖曳「上傳檔案」 5. 點擊「儲存並預覽」 6. 新增「替代文字」 儲存 7.

8. 發佈

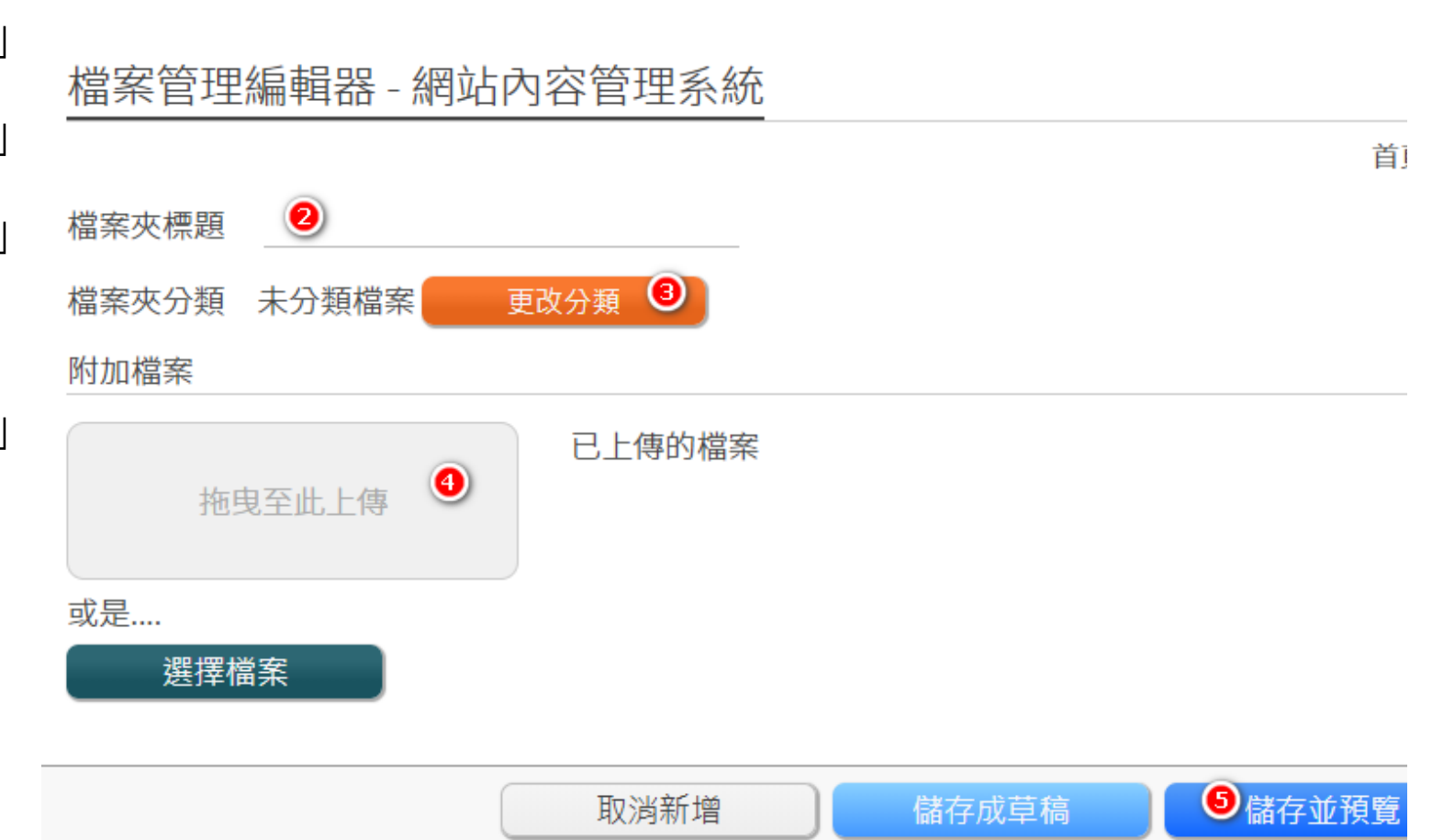

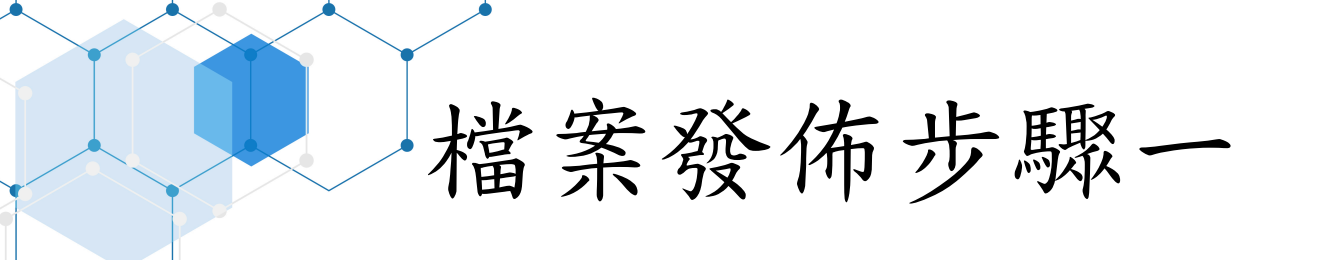

## ■點擊「新增檔案夾」

| 網站內容管理系統                        |   |    |                                                            |         |                |              |       |             |  |  |  |  |
|---------------------------------|---|----|------------------------------------------------------------|---------|----------------|--------------|-------|-------------|--|--|--|--|
| 系管師一 您好! 🛛 🛄 🌘                  | Ð |    |                                                            |         |                |              |       |             |  |  |  |  |
| 資訊組                             | Þ | 福新 | Г 「「「「「「」」」<br>「「」」」<br>「」」」<br>「」」」<br>「」」」<br>「」」」<br>「」 |         |                |              |       |             |  |  |  |  |
| 儀表板                             |   | 全部 | 「「「「「」」。                                                   | 類檔案     | 相關法規 常用表單 其他文  | 【<br>構 圖資法規  | 圖資表國  |             |  |  |  |  |
| 新聞管理                            |   | 操  | 作手冊 圖資                                                     |         |                |              |       |             |  |  |  |  |
| 檔案管理                            |   | #  | 檔案夾分類                                                      | 發文單     | 檔案夾標題          | 發佈時間         | 發布狀態  | 動作          |  |  |  |  |
| 多媒體管理                           | Þ |    |                                                            | 位       |                |              |       |             |  |  |  |  |
| 網頁內容編輯工具                        |   | 1  | 操作手冊                                                       | 資訊組     | 大安教師網路資源手冊     | - 2019-11-20 |       |             |  |  |  |  |
| 進階工具箱                           | Þ | 2  | 圖資法規                                                       | 資訊組     | 大安高工校園網路使用規則   | 2019-10-31   | ٠     | ۹,          |  |  |  |  |
|                                 | ► | 2  | 回婆主咒                                                       | 姿===//2 | 十立方工资和立入口应却约枚  | 2010 10 21   |       |             |  |  |  |  |
| 個人帳號設定                          | ā |    | ■貝衣単                                                       | 貝式組     | 八女向上貝武女王际衒奖剂除" | . 2019-10-21 | 新增    | <b>松</b> 室本 |  |  |  |  |
| Copyright © 2019 Oddintely Inc. |   |    |                                                            |         |                |              | 1917日 | .組          |  |  |  |  |

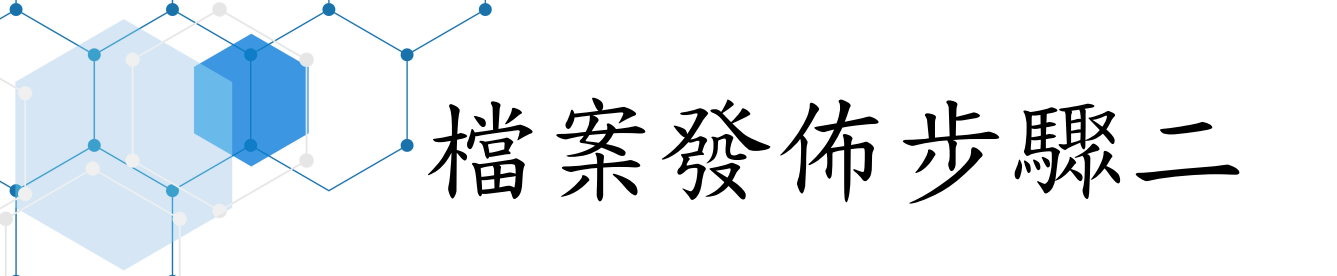

### ■輸入「檔案夾標題」

此處為公告的檔案夾標題,在此檔案夾內,可放置一至多個不同的檔案。(可視為在一個公告裡,加入多個不同的附件)。

■標題的文字格式不限定,由各單位自行規劃。

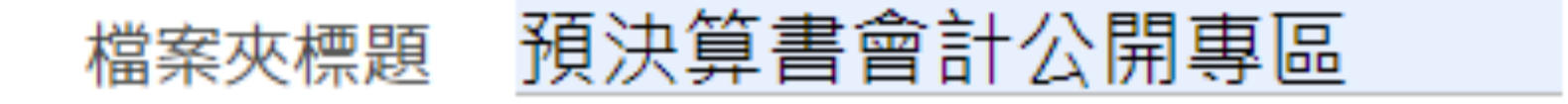

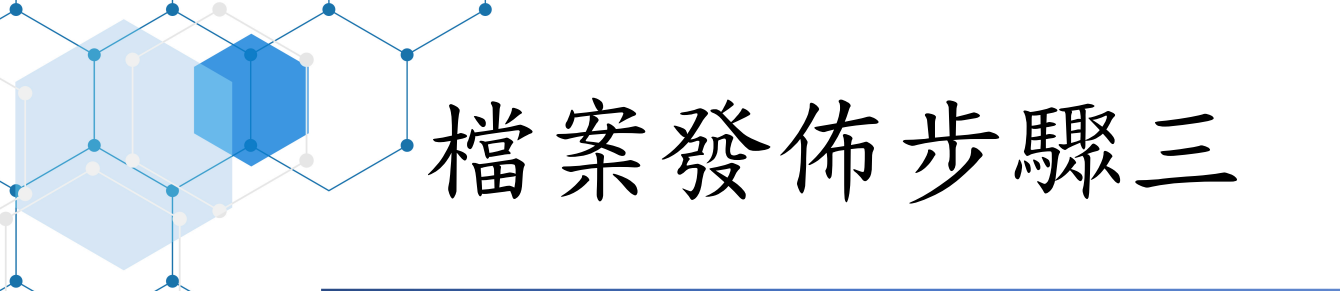

### ■更改「檔案夾分類」

■各單位可以使用的檔案分類大致相同,請先點擊「子分類別」, 再按「確定」。

■請確定有選到自己處室的子分類。

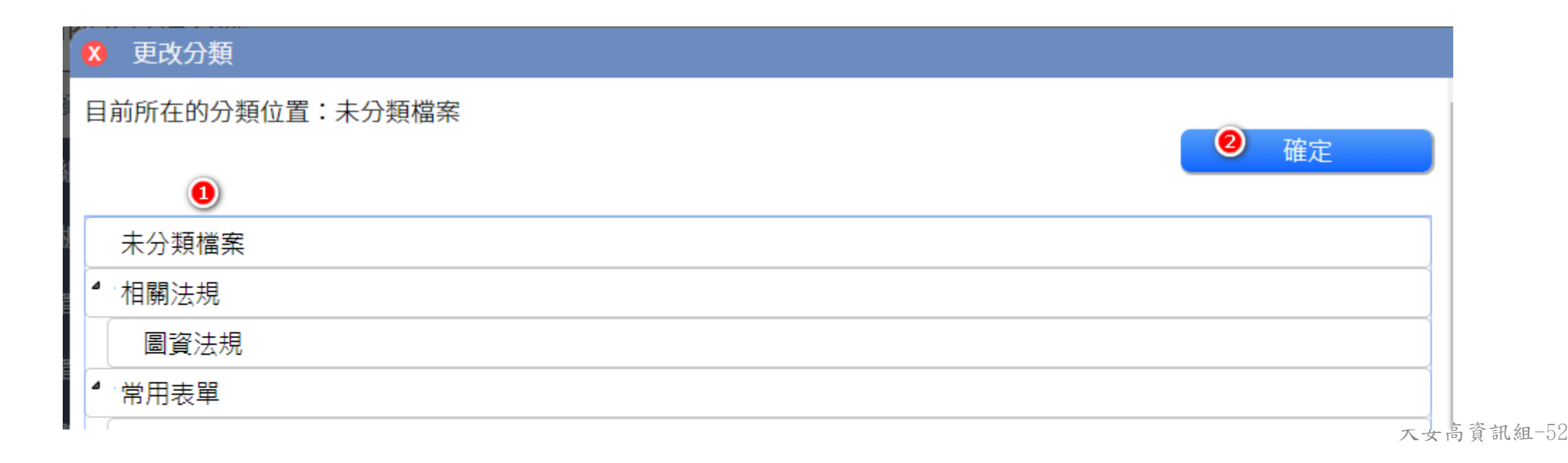

檔案發佈步驟四、五

拖曳「上傳檔案」
拖
曳.pdf/.odt./.ods/.o
df 檔案到「拖曳至
此上傳」的區域。
若檔案格式非前項
所列,請轉檔。
點擊「儲存並預覽」

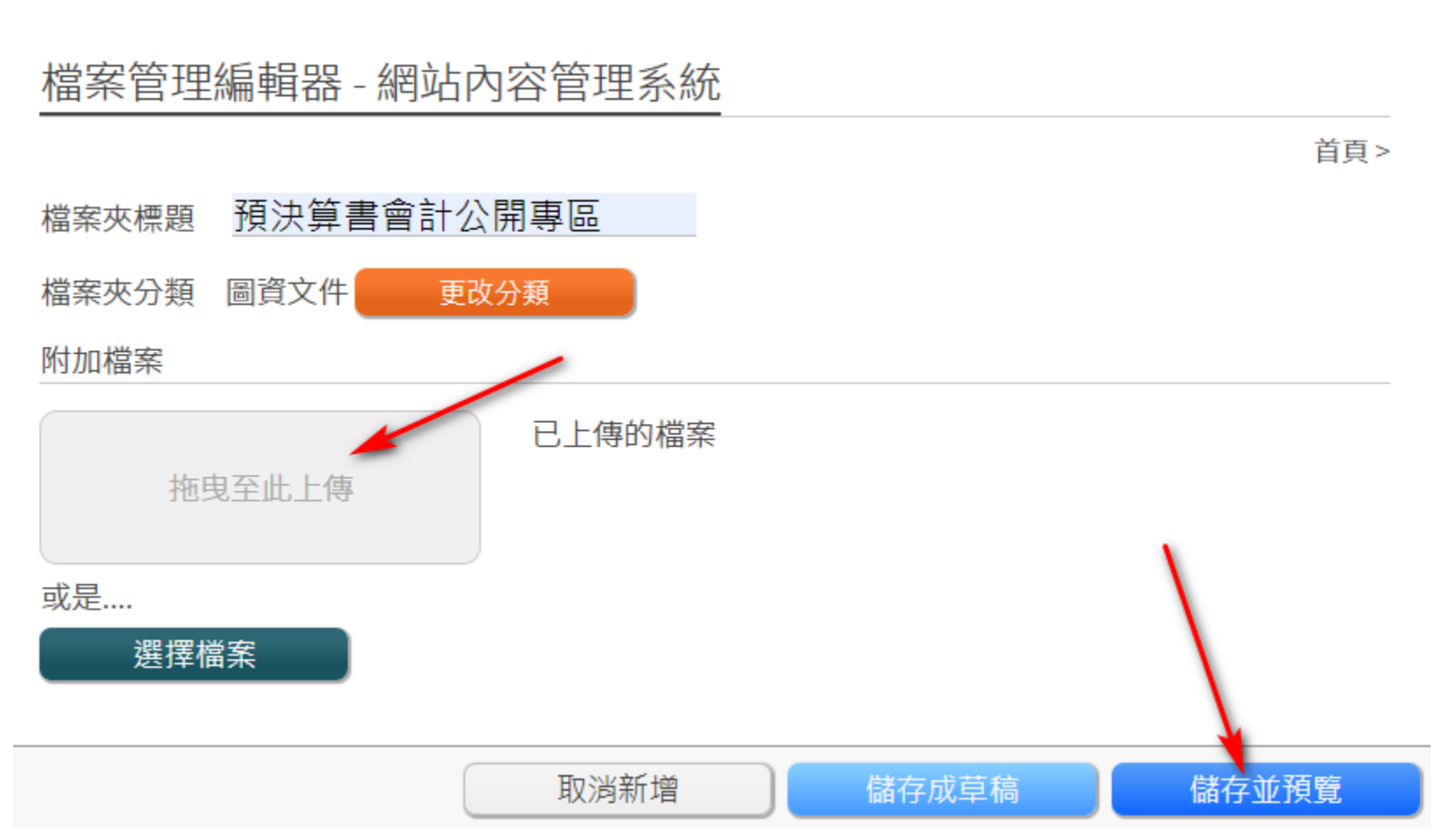

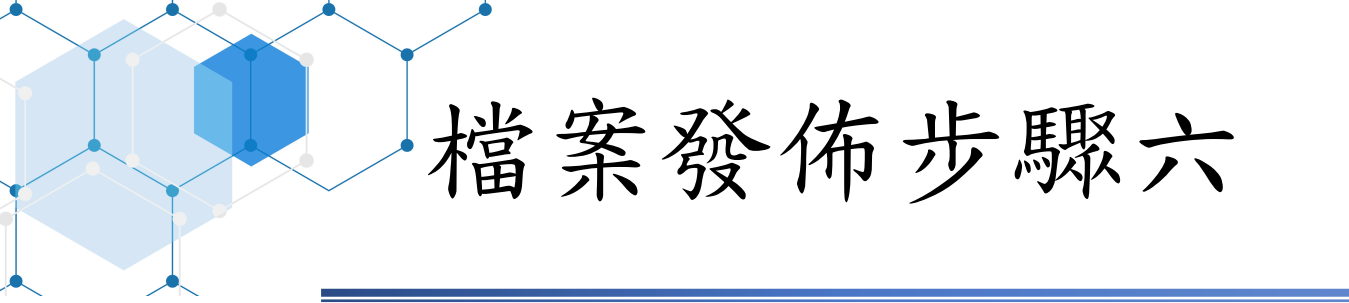

### ■新增「替代文字」

所有新增的檔案都需要替代文字
 該次發佈的檔案不可有重複晚替代文字
 替代文字建議要有該檔案的代表說明文字

缺失原因

替代文字為空白

缺失項目

adminnote\_20190702.txt

替代文字

請輸入替代文字

無障礙檢查需修改的內容

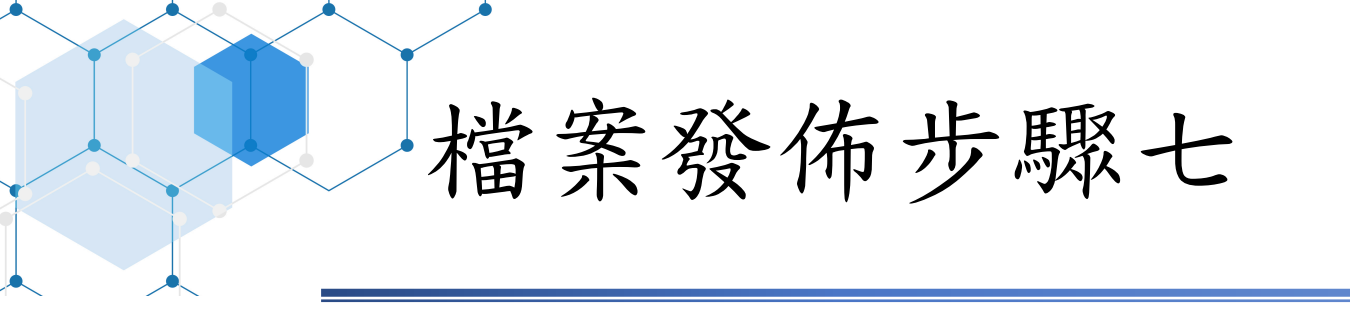

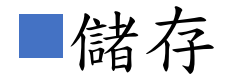

目貝 >

儲存

無障礙檢查需修改的內容

缺失原因

改內容

替代文字為空白

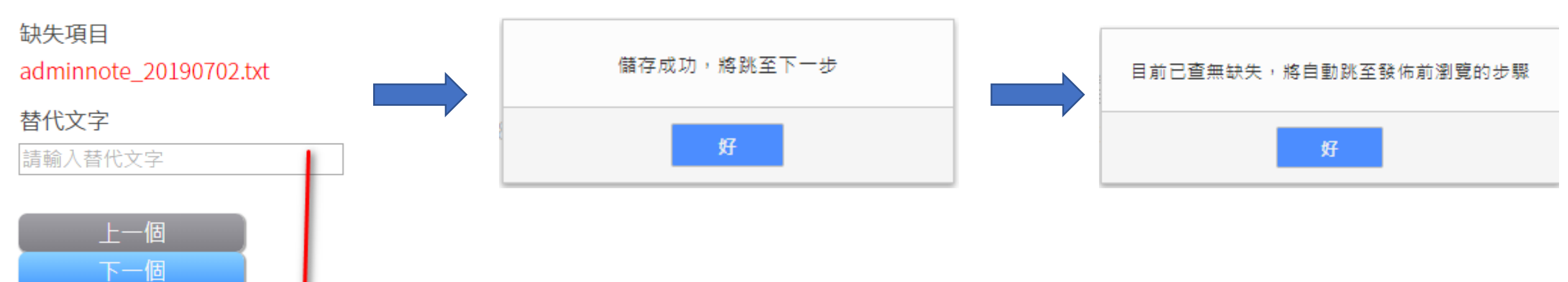

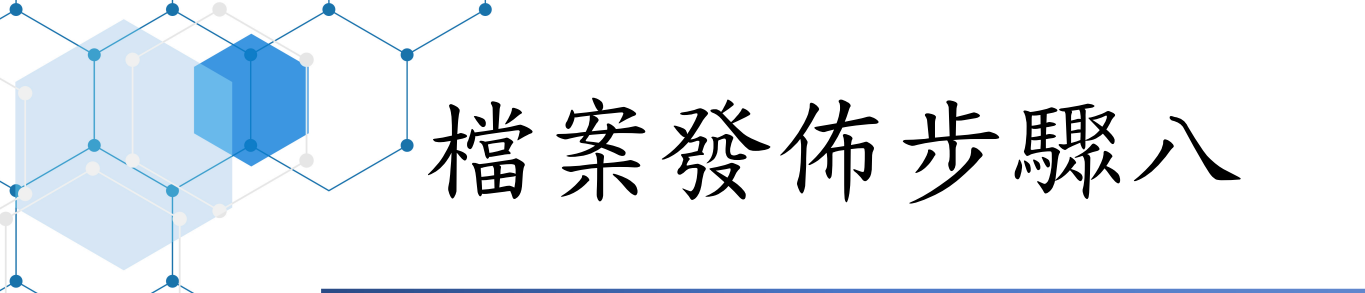

#### ■發佈

- ■發佈可以設定該檔案夾是否僅限校內網路能見。(預設:否)
- ■部分不宜讓校外人士瀏覽的資料(如學生名單)建議將設定改成 「是」。
- ■完成能見度設定後,再按「發佈」。

檔案夾能見度設定

僅限校內網路能見

◎是 🖲 📵

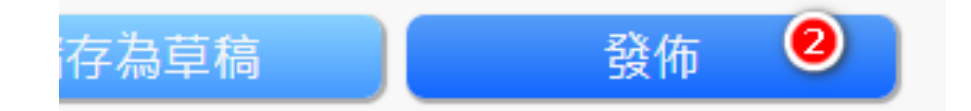

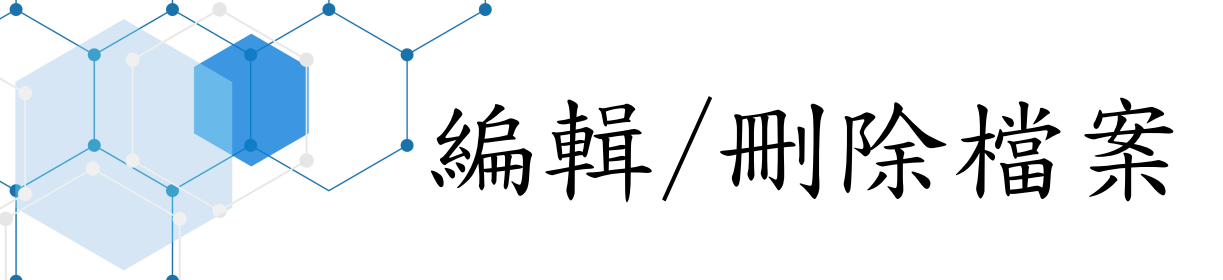

#### ■編輯檔案請按下圖箭頭處圖示

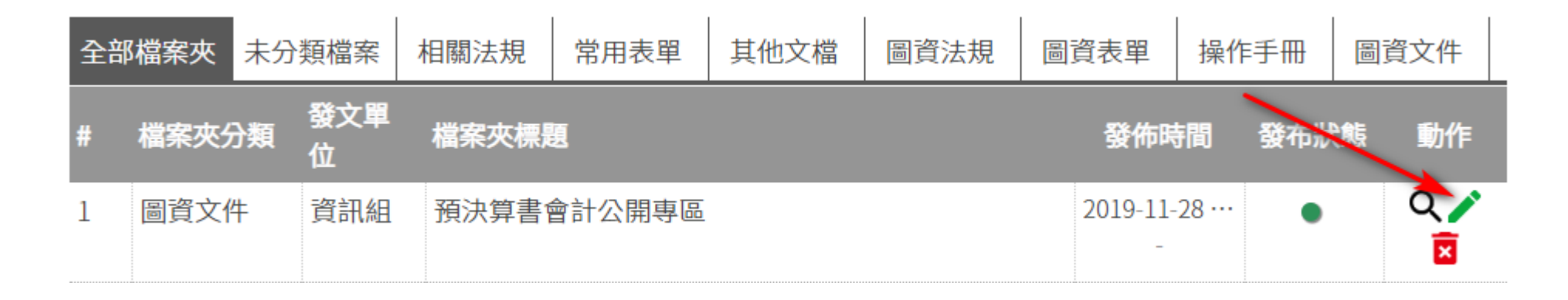

### ■刪除檔案請按下圖箭頭處圖示

| 全部 | 『檔案夾 | 未分類            | 領檔案      | 相關法規  | 常用表單   | 其他文檔 | 圖資法規 | 圖資表單          | 操作   | €手冊 | 8 | 資文件        |
|----|------|----------------|----------|-------|--------|------|------|---------------|------|-----|---|------------|
| #  | 檔案夾分 | 預              | 發文單<br>位 | 檔案夾標題 | 9      |      |      | 發佈時           | 間    | 發布狀 | 態 | 動作         |
| 1  | 圖資文作 | <del>'</del> + | 資訊組      | 預決算書  | 會計公開專區 |      |      | 2019-11-<br>- | 28 … | •   | _ | Q 🧪<br>► 🗵 |

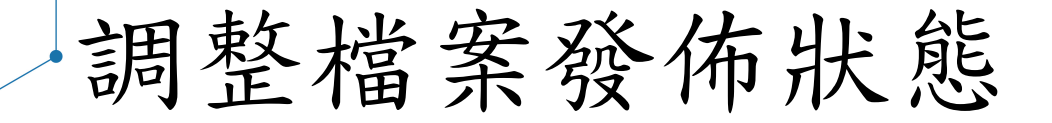

#### ■下圖箭頭處的綠色按鈕可設定檔案發佈狀態

| 全部 | 『檔案夾 | 未分類           | 福案       | 相關法規  | 常用表單   | 其他文檔 | 圖資法規 | 圖資表單          | 操作手冊    | 圖資文件     |
|----|------|---------------|----------|-------|--------|------|------|---------------|---------|----------|
| #  | 檔案夾分 | 子類<br>分類<br>位 | 發文單<br>立 | 檔案夾標題 | 9      |      | /    | 發佈明           | 間 發布制   | 《態 動作    |
| 1  | 圖資文作 | ‡ ≩           | 資訊組      | 預決算書  | 會計公開專區 |      |      | 2019-11-<br>- | .28 🕨 💿 | Q /<br>Ī |

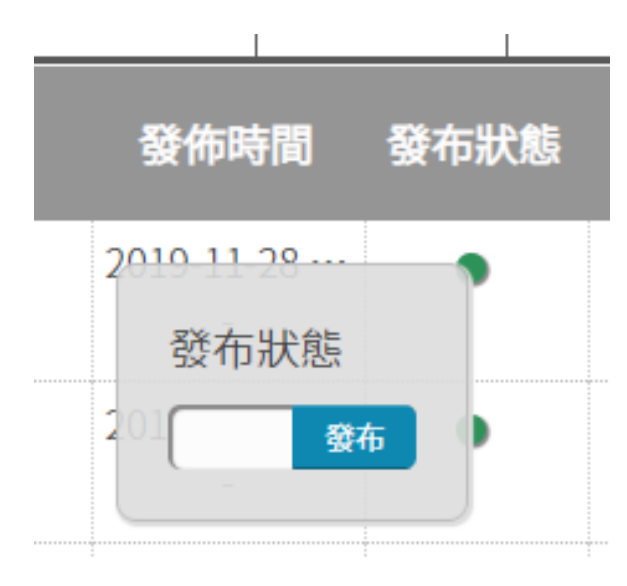

站外檔案庫

由於部分檔案非公開檔案格式,無法直接放在網站上,建議改放 到Google Drive 雲端硬碟。(如常態性會議紀錄、有巨集程式的 Excel檔、防毒軟體安裝檔、Windows/Office授權啟用程式等)

■資訊組已建立各處室於校園網站所需的雲端硬碟空間。

- 1. 請先登入學校的電子信箱
- 2. 點擊右上方「九點方陣」
- 3. 點擊「雲端硬碟」

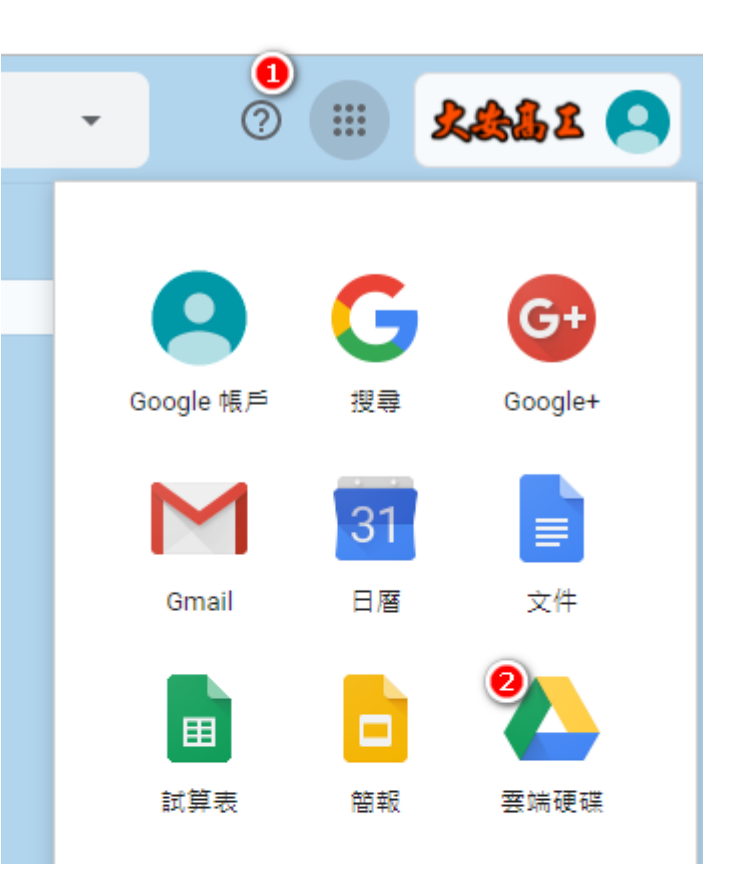

- 1. 點擊左方選單「與我共用」
- 2. 點擊右方選單「大安高工網站用文件」

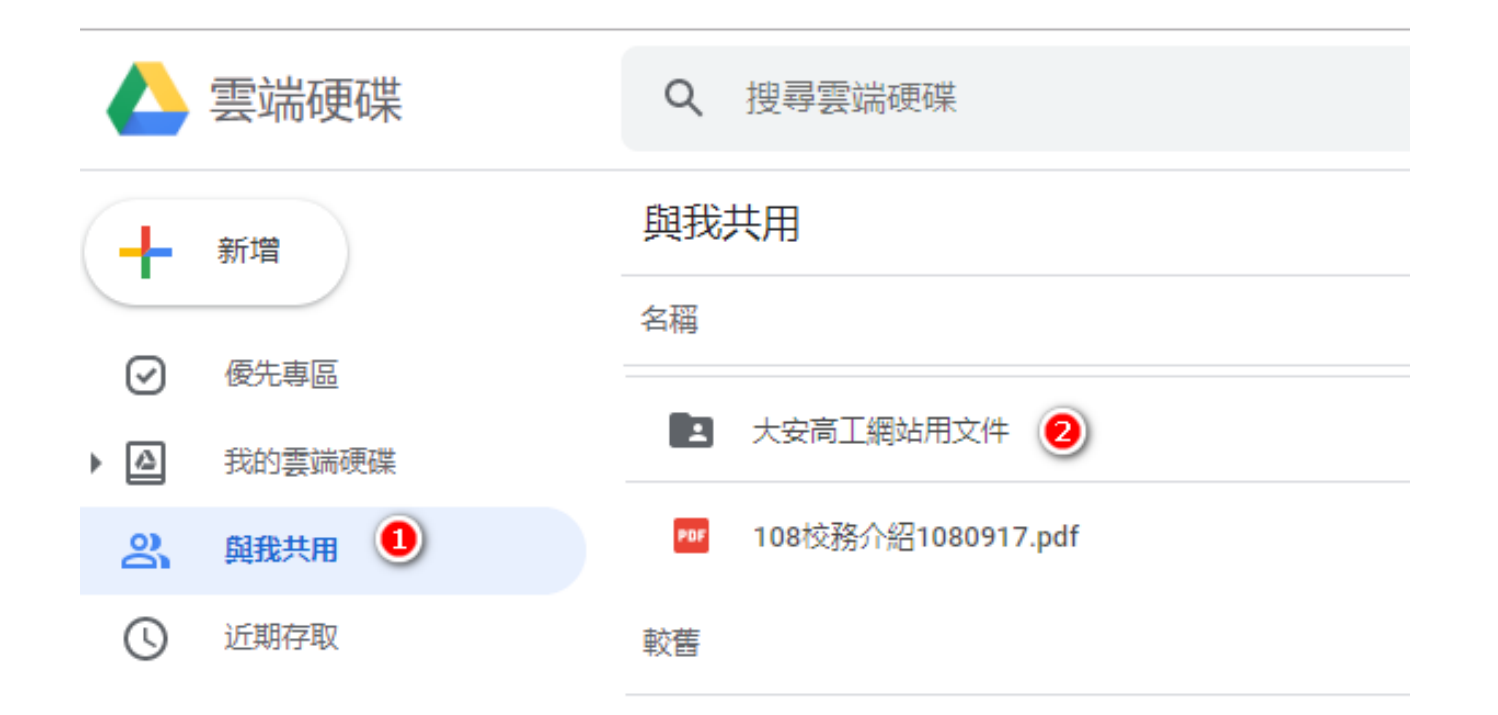

- 1. 出現文件共用的分處室資料夾。
- 2. 點擊所屬處室資料夾後,可以進入下層資料夾。

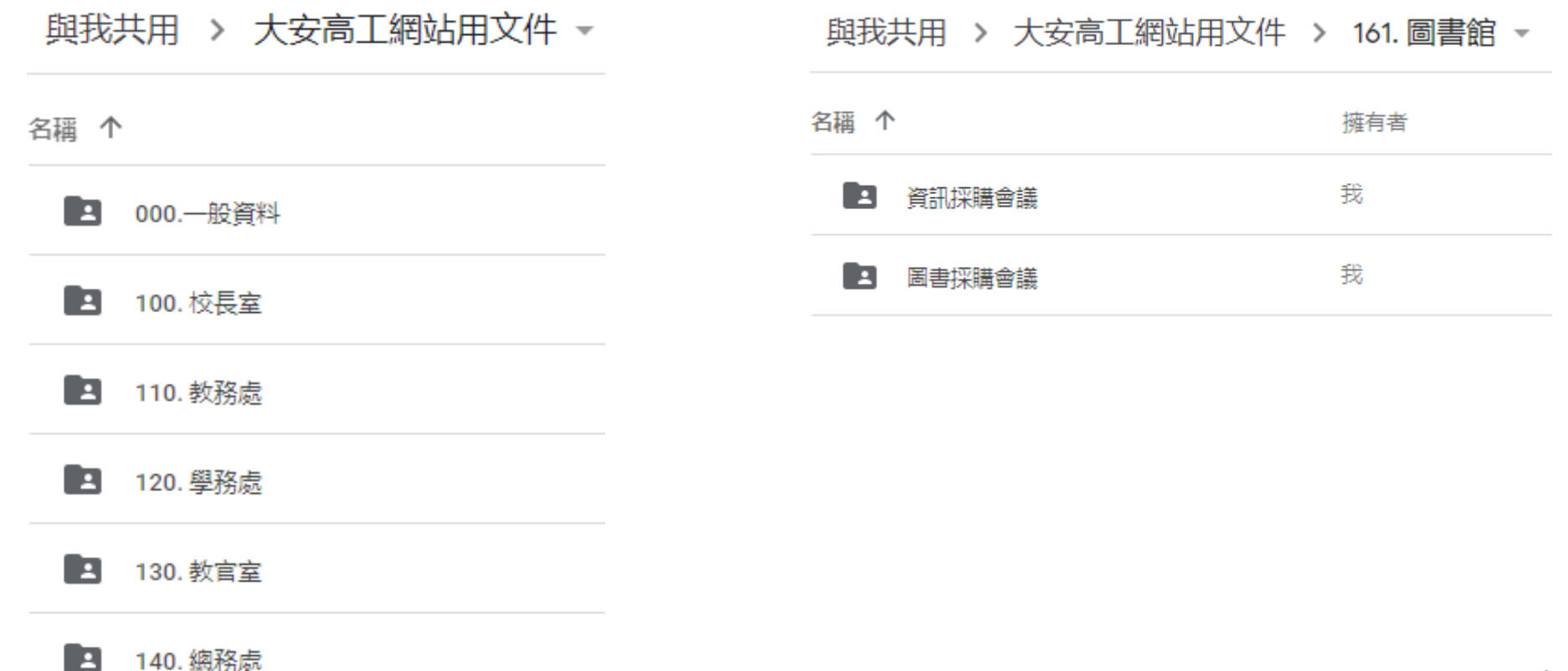

### ■直接拖拉要上傳的檔案或資 料夾到共用的資料夾

| 與我共用 > 大安高工網站 | は用文件 > 161. 圖書館 👻 💡 |            |  |  |  |  |  |  |
|---------------|---------------------|------------|--|--|--|--|--|--|
| 名稱 个          | 擁有者                 | 我上次修改的時間   |  |  |  |  |  |  |
| 資訊採購會議        | 我                   | 2019年11月5日 |  |  |  |  |  |  |
| 国書採購會議        | 我                   | 2019年11月5日 |  |  |  |  |  |  |
|               |                     |            |  |  |  |  |  |  |
|               |                     |            |  |  |  |  |  |  |
|               |                     |            |  |  |  |  |  |  |
| 2019日         |                     |            |  |  |  |  |  |  |
|               |                     |            |  |  |  |  |  |  |
|               | 拖放到這裡的檔案會立即上傳到以下    | 資料夾:       |  |  |  |  |  |  |

- ■傳輸完成後,會出現如右圖的提示訊息
- ■現在需要進行此處操作的單位包括:
  - □圖書館(圖書採購會議、資訊採購會議)
  - ■學務處(師生座談會、學生事務通報、學生 事務會議)
  - □總務處(行政會議、校務會議)
     □會計室(預決算書會計報告公開專區)

| 成功上傳1個項  | ~               | × |   |
|----------|-----------------|---|---|
| 20191114 | 已上傳 24 個,共 24 個 |   | 0 |

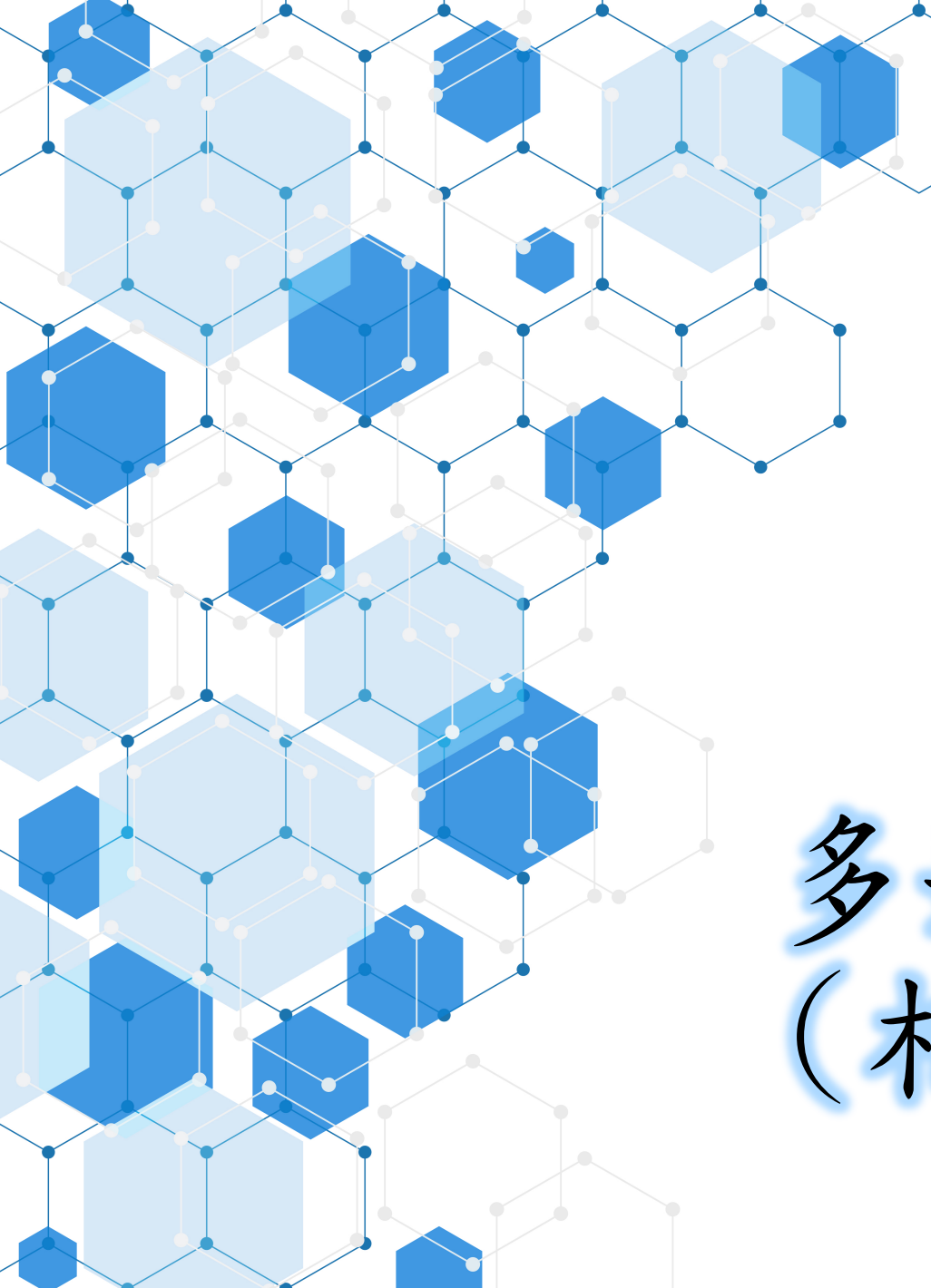

## 多媒體管理 (相片/影片)

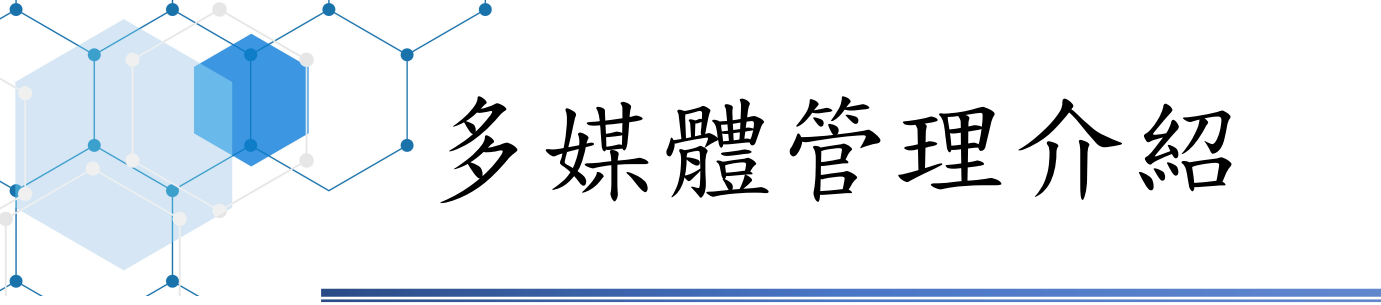

- ■校園網站的多媒體管理的種類:照片(.jpg)電子檔及Youtube影片 連結。
- ■照片及影片經過總管理者的設定,才能分別放在主站的「校園剪 影」、「影音記實」。
- 活動照片檔案建議仍是放在「大安相片館」上,可以選一張代表 照片,發佈在校園網站上。
- ■影片部分建議先上傳到Youtube,再以連結內嵌的方式,發佈在 校園網站上。

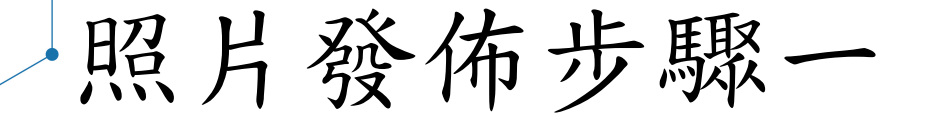

- ■先將活動照上傳到「大安相片館」 https://photo.taivs.tp.edu.tw/photo/。
- ■選擇一張活動照片當封面代表,並存在電腦桌面上。
- ■上傳帳號、密碼可洽詢資訊組。

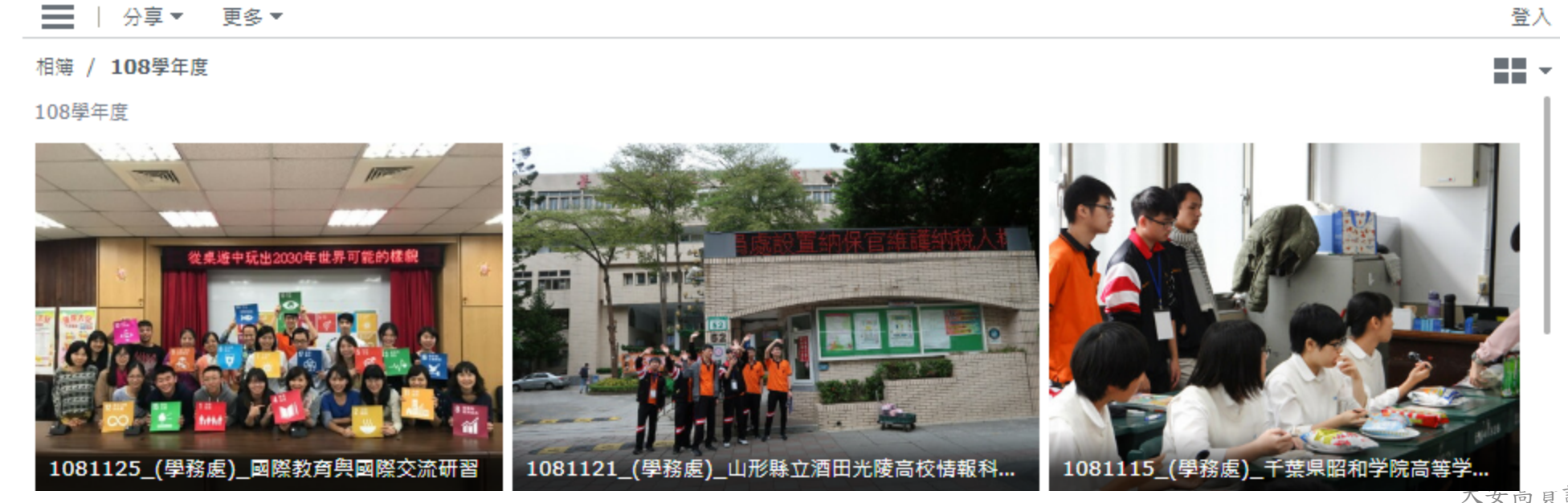

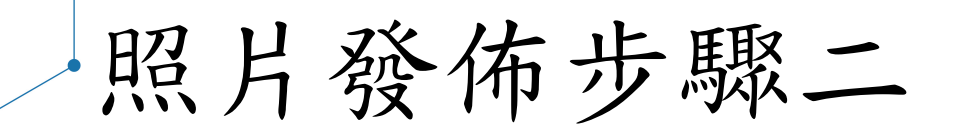

# ■校園網站後臺,點擊左方選單「多媒體管理→相簿管理」 ■會顯示已發佈的相簿清單,再點擊「新增相簿」

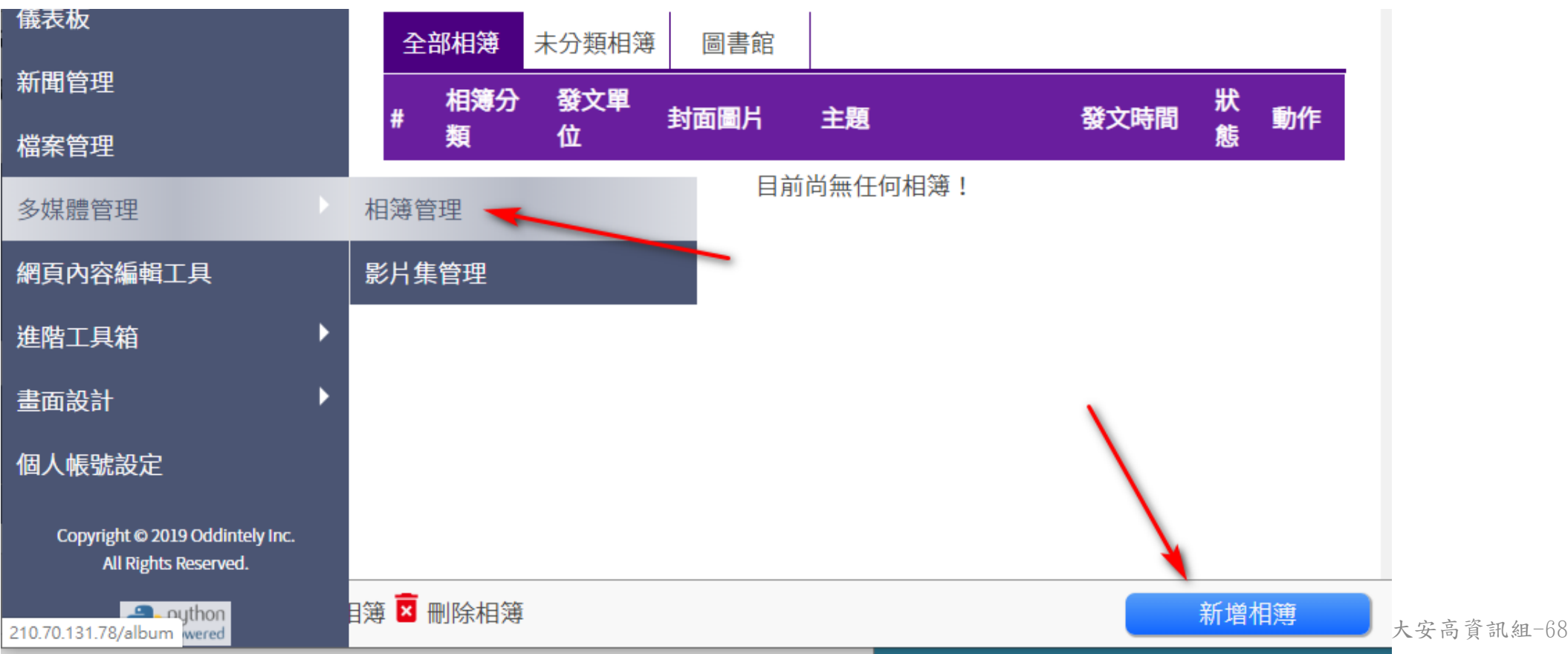

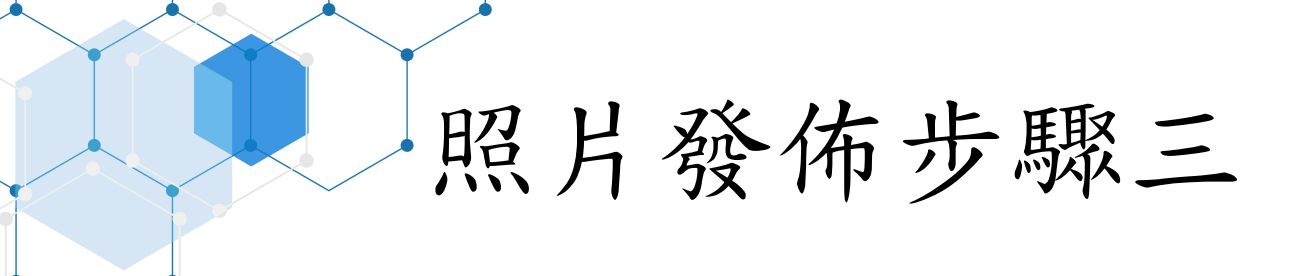

■輸入「相簿名稱」■選擇「相簿分類」

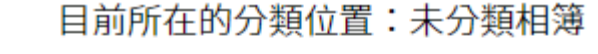

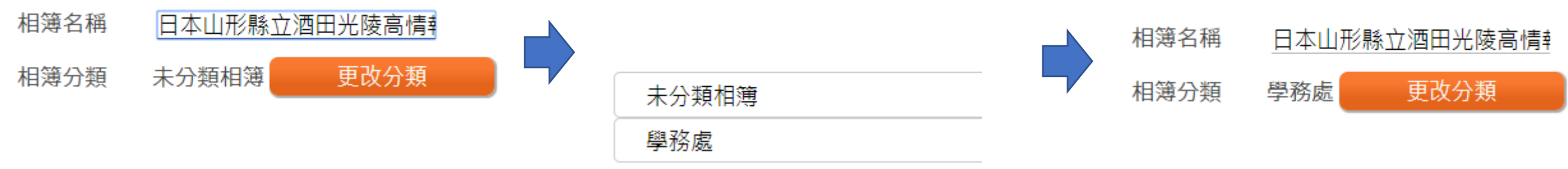

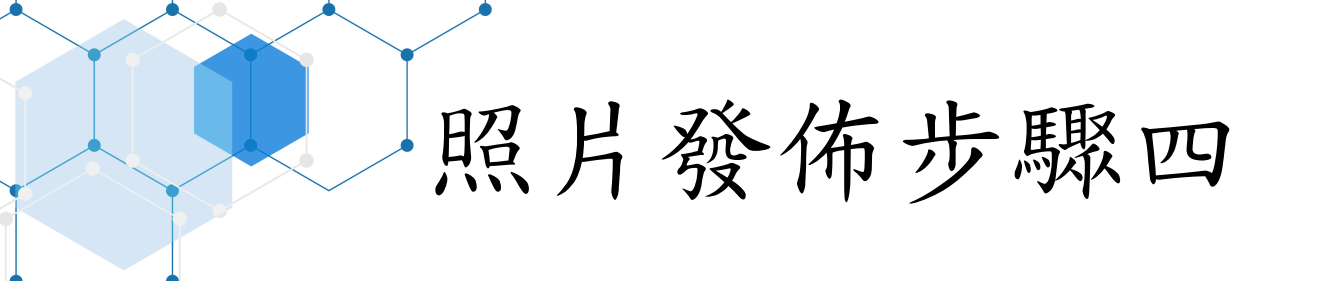

### ■上傳照片,將選好的封面照片拖曳到上傳區塊

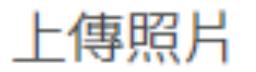

上傳照片

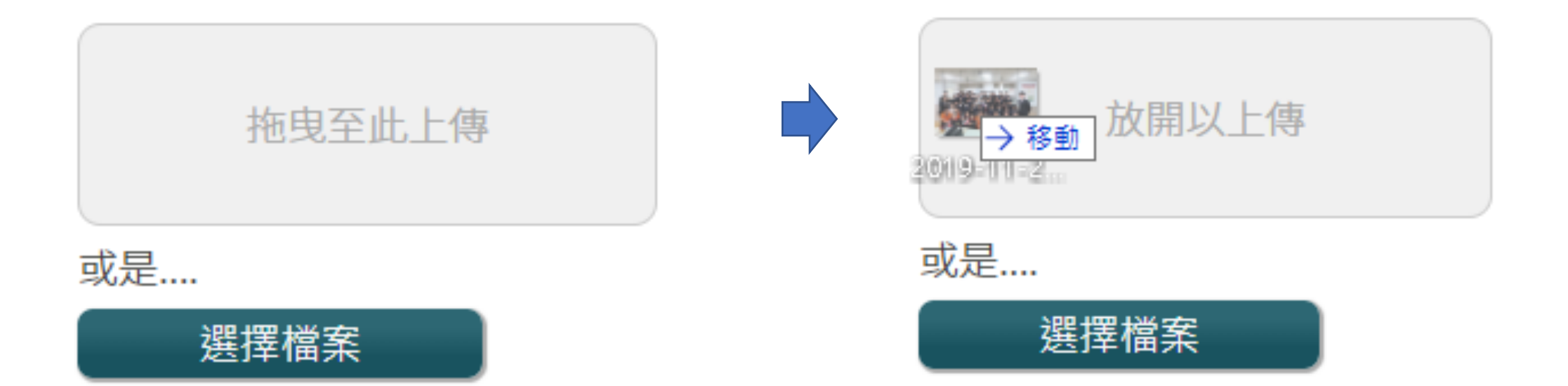

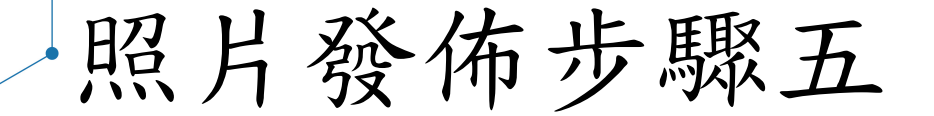

#### ■編輯內文

建議內文文字: 活動名稱:大安相片館上的資料夾名稱 完整相簿請點「這裡」。

內文

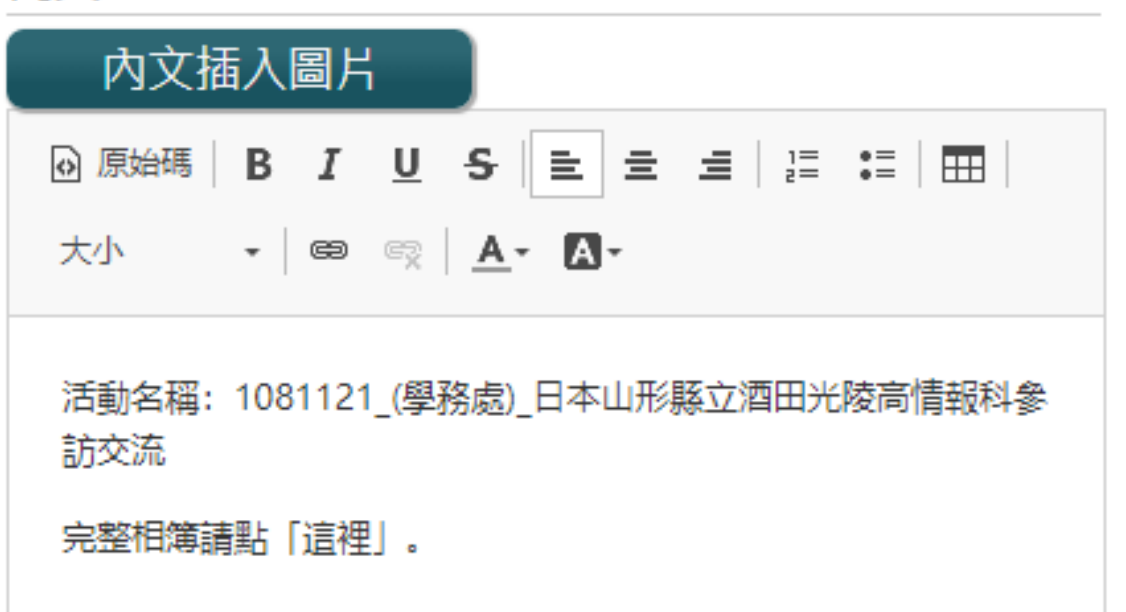
照片發佈步驟六-1

#### ■設定大安相片館的相簿連結

- 1. 打開大安相片館上的活動相簿
- 2. 複製相簿的網址(即瀏覽器的網址列文字)
- 3. 反白網站後臺內文裡的「這裡」
- 4. 點擊連結圖示
- 5. 在通訊協定處,貼上相簿網址

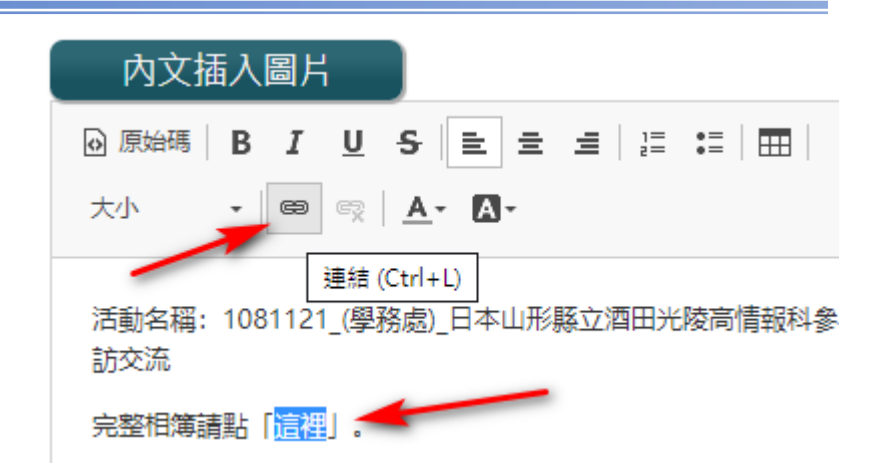

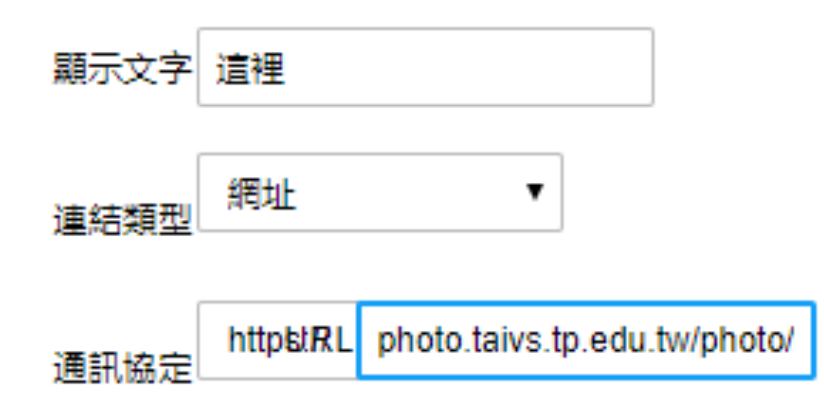

照片發佈步驟六-2

#### ■設定大安相片館的相簿連結

- 6. 切換到「目標」頁籤
- 7. 設定目標為「開新視窗(\_blank)
- 8. 切換到「進階」頁籤
- 在標題輸入「前往站外活動相簿」
   10. 確定

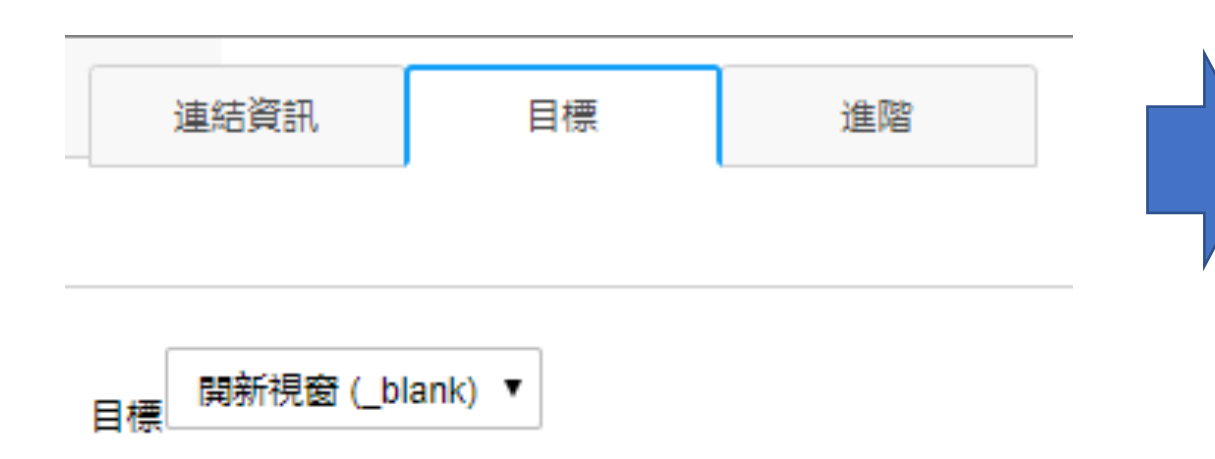

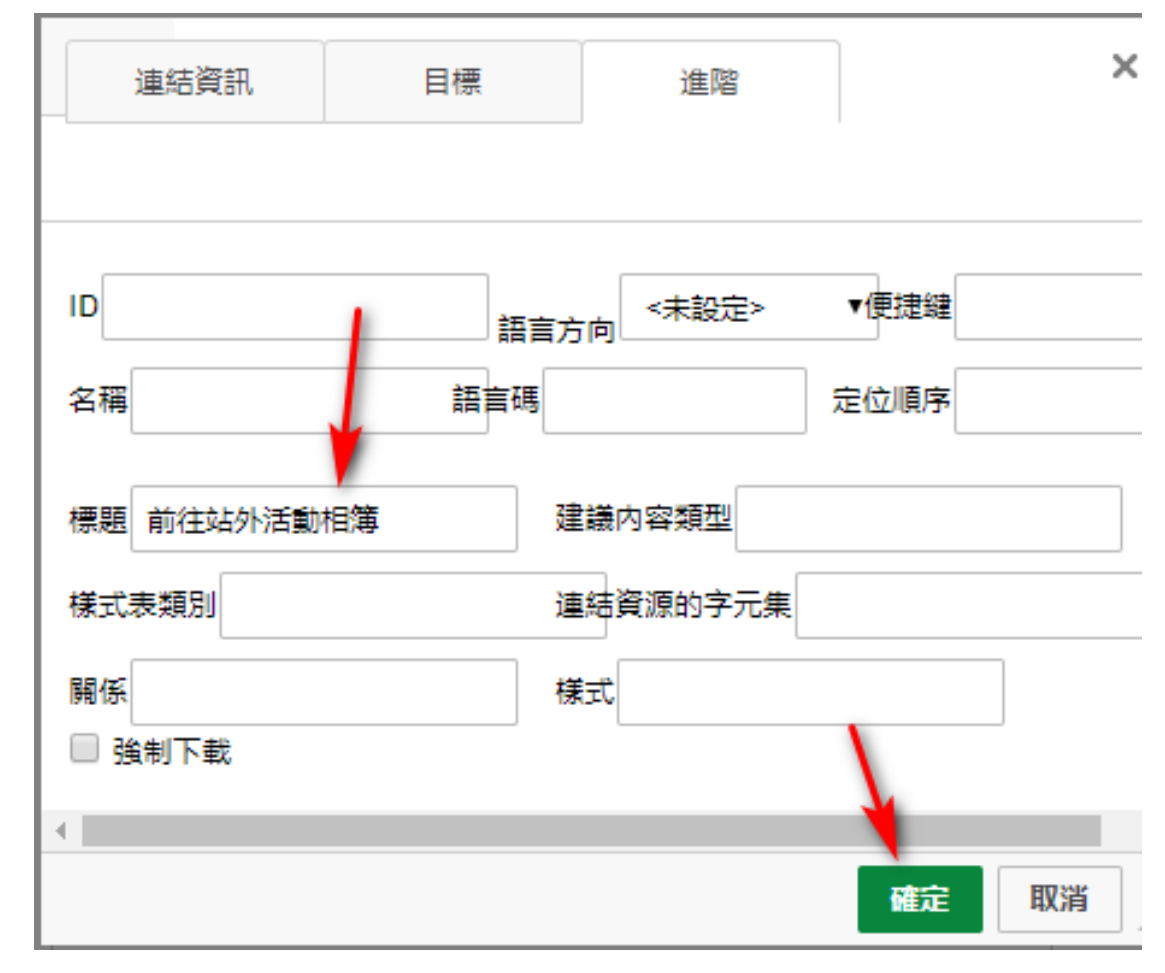

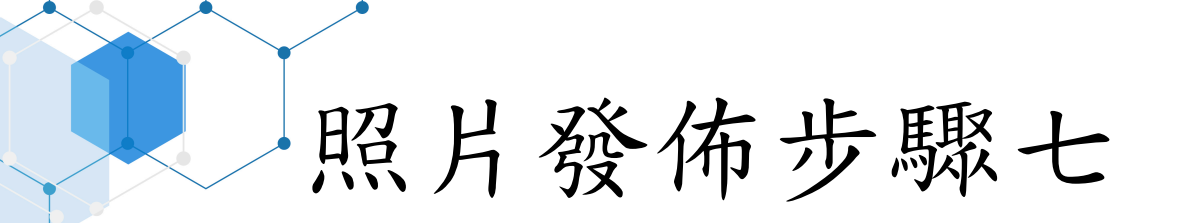

## ■點擊「儲存並預覽」

| 相簿管理編輯器 - 網站內容管理系統                         |               |
|--------------------------------------------|---------------|
|                                            | 首頁 >          |
| 相簿名稱 日本山形縣立酒田光陵高情報                         | 上傳照片          |
| 相簿分類  學務處   更改分類                           |               |
| 內文                                         |               |
| 內文插入圖片                                     |               |
| ④ 原始碼 B I U <del>S</del> ≥ = = ↓ □ □ □     | 拖曳至此上傳        |
| 大小 - 😑 👳 📐 - 🔼 -                           | お早            |
| 活動名稱: 1081121_(學務處)_日本山形縣立酒田光陵高情報科參<br>訪交流 | 選擇檔案          |
| 完整相簿請點「這裡」。                                | <b>`</b>      |
|                                            |               |
|                                            |               |
| 取消新增儲                                      | 存成草稿    儲存並預覽 |

照片發佈步驟八

### ■輸入替代文字

■儲存

■建議複製內文裡的相簿名 稱(不要包括日期及處室名)

| 初階無障礙檢查工具 - 網站內容管理系統                      |                 |  |
|-------------------------------------------|-----------------|--|
|                                           | 首頁              |  |
| 訓育組 · 2019-11-28 15:38:07                 | 無障礙檢查需修改的內容     |  |
| 活動名稱:1081121_(學務處)_日本山形縣立酒田光陵高<br>情報科參訪交流 | 缺失原因<br>替代文字為空白 |  |
| 完整相簿請點「這裡」。                               | 缺失項目            |  |

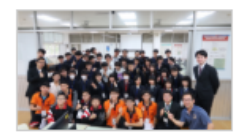

修改内容

上—個 下一個

替代文字

首頁 >

八女回貝矶組-1J

日本山形縣立酒田光陵高情報科:

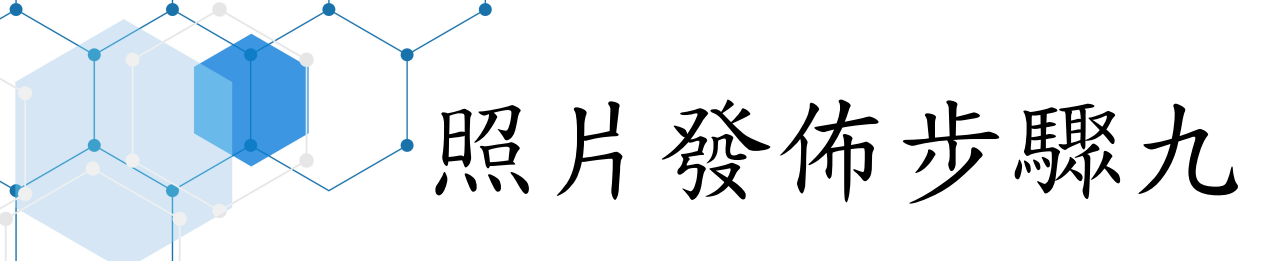

■設定是否僅限校內網路能見。(預設:否)

■發佈

■若有需要於校網首頁上呈現發佈的照片,請再通知電腦中心處理。

影片發佈步驟一

 登入管理後, 點擊左邊選單
 「多媒體管理->影片集管理」
 點擊右下方的
 「新增影片」

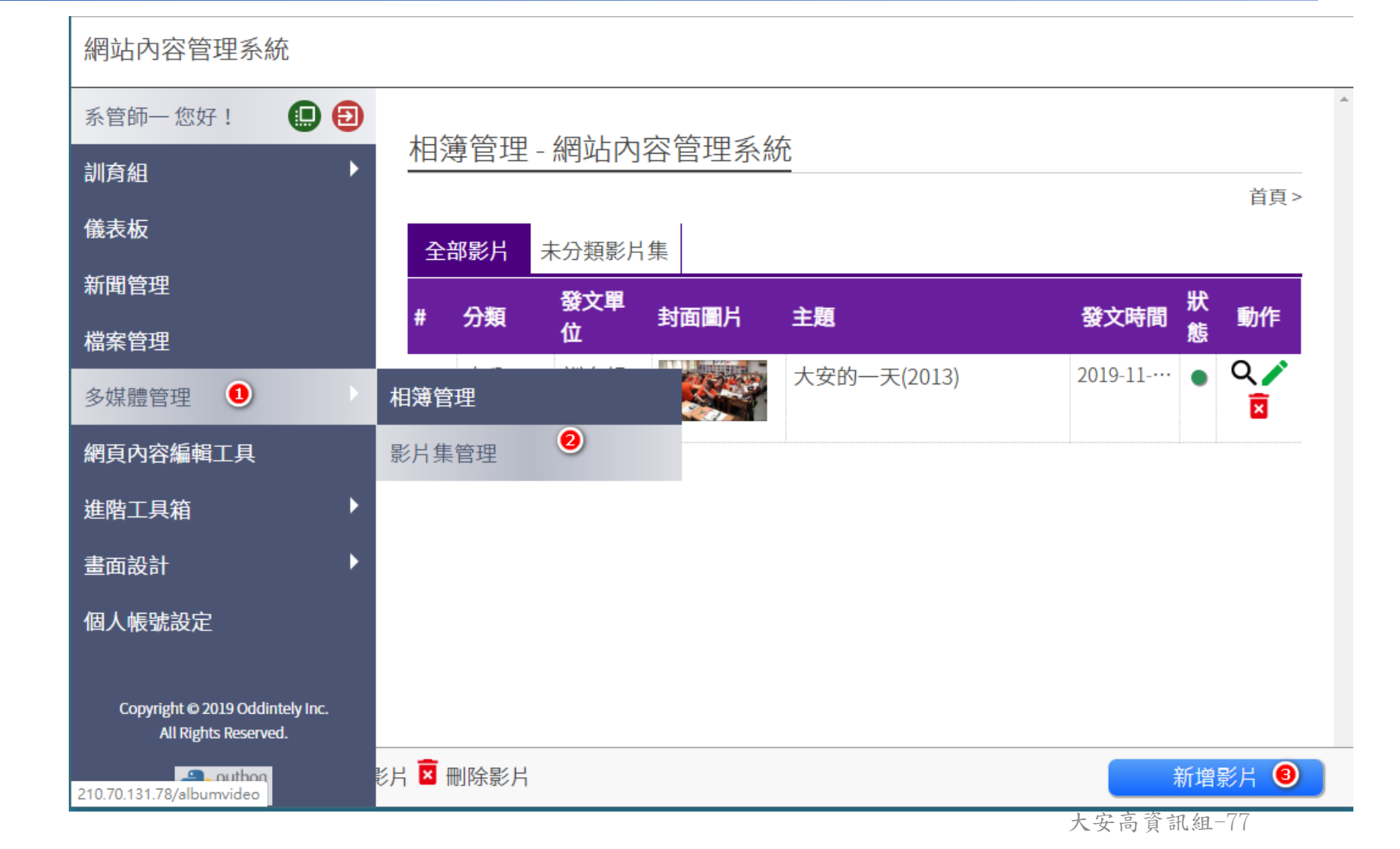

影片發佈步驟二

■輸入「影片名稱、 「內文(說明影片 內容有什麼)」
■輸入「Youtube影 片網址」,再按 「加入」、「儲 存並預覽」

| 影片集管理編輯器 - 網站內容管理系統                                                                                                    |                 |
|----------------------------------------------------------------------------------------------------|-----------------|
|                                                                                                    | 首頁>             |
| 影片名稱 大安高工108畢業歌 🕕                                                                                                    | 加入影片連結          |
| 影片分類 未分類影片集 更改分類                                                                                                    |                 |
| 內文插入圖片 ◎ 原始碼   B I U S   = = =   = :=   = :=   = :=   = :=   = :=   = :=   = :=   = :=   = :=   = :=   = :=   = :=   = :=   = :=   = :=   = :=   = :=   = :=   = :=   = :=   = :=   = :=   = :=   = :=   = :=   = :=   = :=   = :=   = :=   = :=   = :=   = :=   = :=   = :=   = :=   = :=   = :=   = :=   = :=   = :=   = :=   = :=   = :=   = :=   = :=   = :=   = :=   = :=   = :=   = :=   = :=   = :=   = :=   = :=   = :=   = :=   = :=   = :=   = :=   = :=   = :=   = :=   = :=   = :=   = :=   = :=   = :=   = :=   = :=   = :=   = :=   = :=   = :=   = :=   = :=   = :=   = :=   = :=   = :=   = :=   = :=   = :=   = :=   = :=   = :=   = :=   = :=   = :=   = :=   = :=   = :=   = :=   = :=   = :=   = :=   = :=   = :=   = :=   = :=   = :=   = :=   = :=   = :=   = :=   = :=   = :=   = :=   = :=   = :=   = :=   = :=   = :=   = :=   = :=   = :=   = :=   = :=   = :=   = :=   = :=   = :=   = :=   = :=   = :=   = :=   = :=   = :=   = :=   = :=   = :=   = :=   = :=   = :=   = :=   = :=   = :=   = :=   = :=   = :=   = :=   = :=   = :=   = :=   = :=   = :=   = :=   = :=   = :=   = :=   = :=   = :=   = :=   = :=   = :=   = :=   = :=   = :=   = :=   = :=   = :=   = :=   = :=   = :=   = :=   = :=   = :=   = :=   = :=   = :=   = :=   = :=   = :=   = :=   = :=   = :=   = :=   = :=   = :=   = :=   = :=   = :=   = :=   = :=   = :=   = :=   = :=   = :=   = :=   = :=   = :=   = :=   = :=   = :=   = :=   = :=   = :=   = :=   = :=   = :=   = :=   = :=   = :=   = :=   = :=   = :=   = :=   = :=   = :=   = :=   = :=   = :=   = :=   = := : = :=   = := : = : | 輸入YouTube影片網址 ③ |
| 大小       ►       C         2       本片為大安高工108年畢業聯合委員會出品的畢業歌。         曲名:       轉角         詞:       轉角作詞小組         曲:       轉角作曲小組         編曲:       NTUE國北詞創         演唱:       關祥誌、徐翊庭                                                                                                    | ④ 加入            |
|                                                                                                    |                 |

取消新增

6

儲存並預覽

儲存成草稿

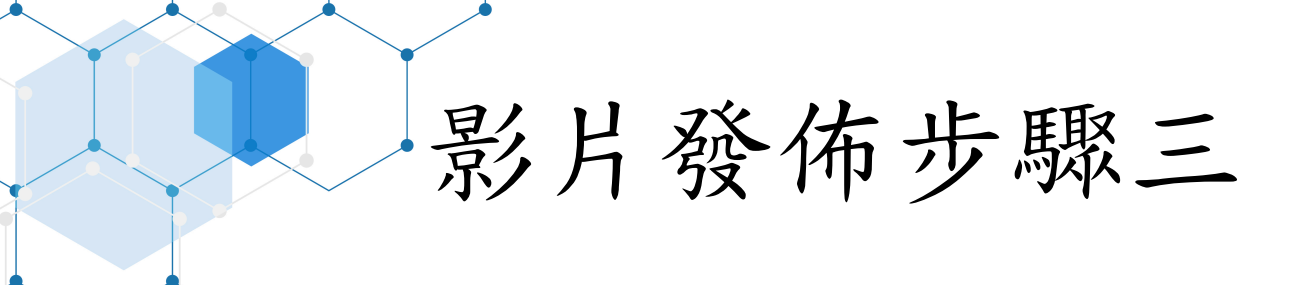

# ■跳至進階檢查■設定「是否」僅限校內網路能見

■發佈

大安高工108畢業歌 訓育組 2019-12-06 13:36:10
本片為大安高工108年畢業聯合委員會出品的畢業歌。
曲名:轉角
詞:轉角作詞小組
曲:轉角作曲小組
編曲:NTUE國北詞創
演唱:關祥誌、徐翊庭

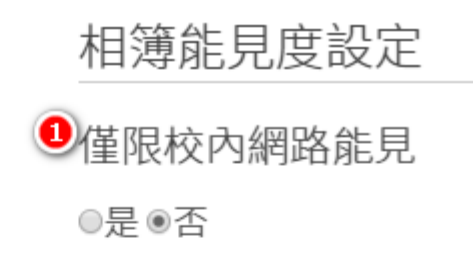

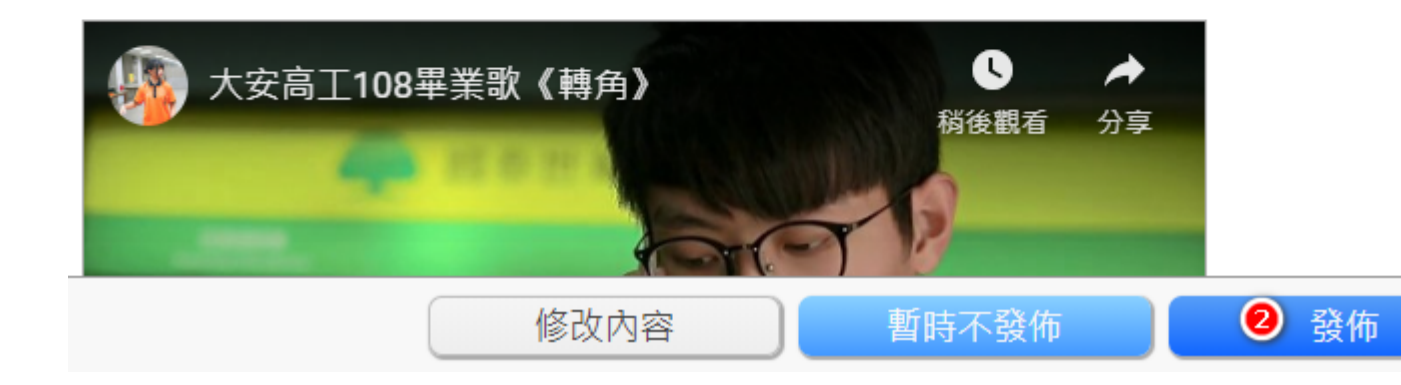

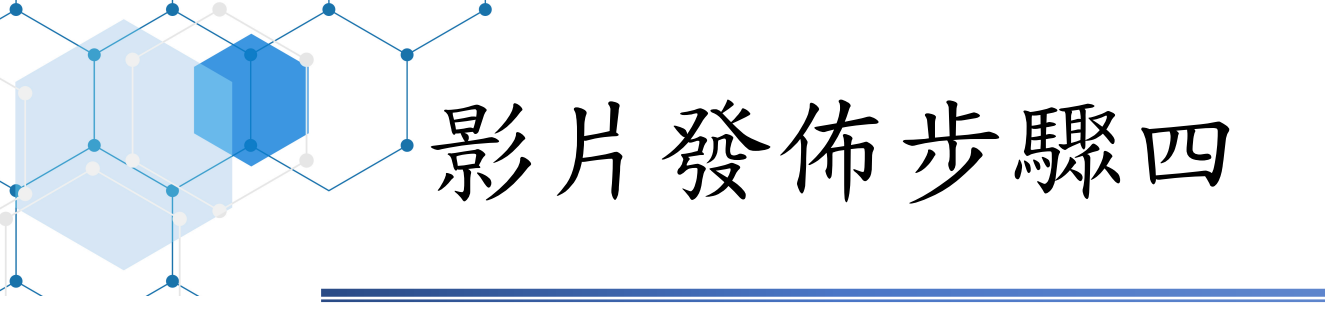

修改發佈狀態,請點箭頭(1)的位置
預覽發佈的影片,請點擊箭頭(2)的位置
編修發佈的影片內容,請點擊箭頭(3)的位置

相簿管理 - 網站內容管理系統

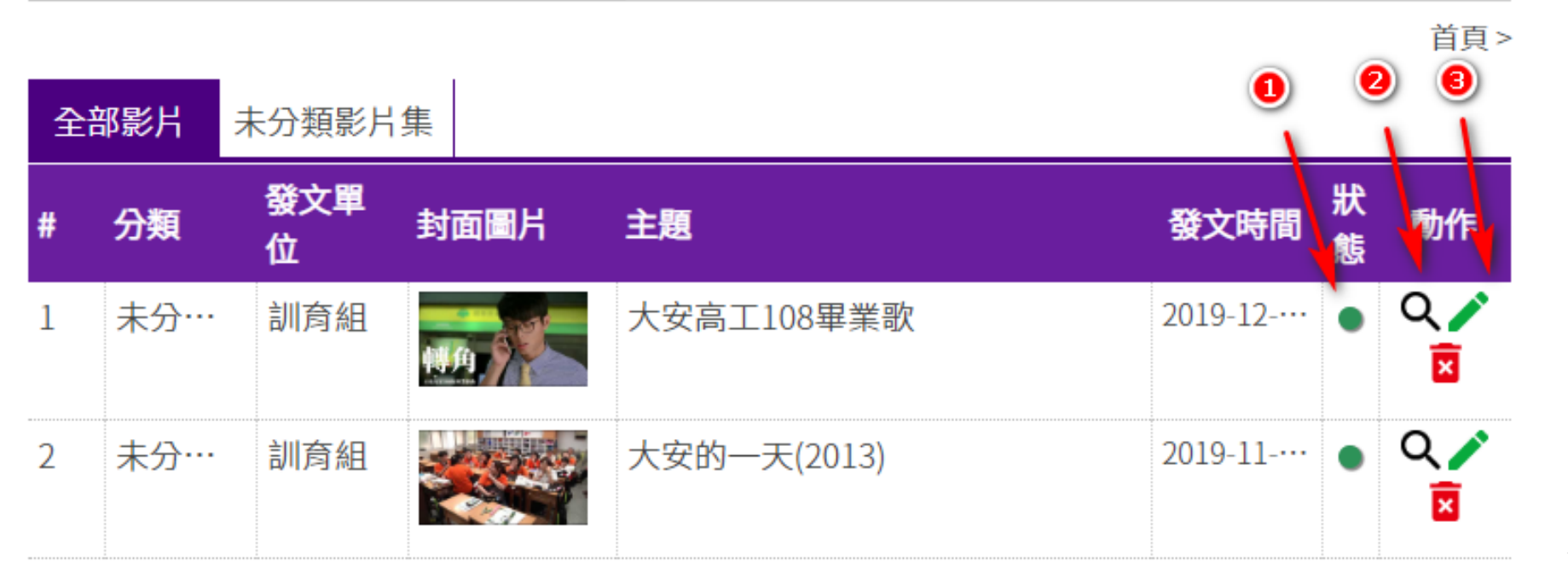

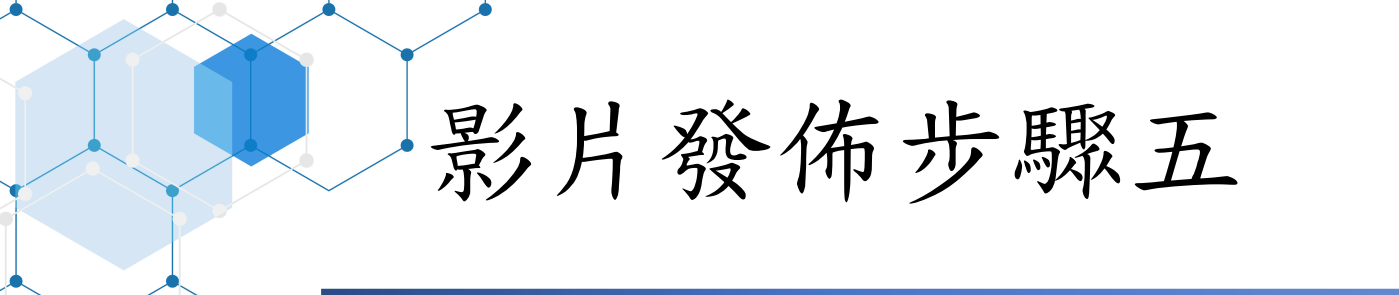

#### ■通知電腦中心將發佈的影片上架到學校的首頁。

more...

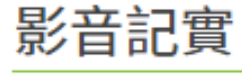

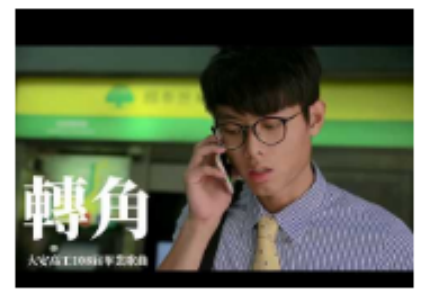

大安高工108畢業歌 2019-12-06

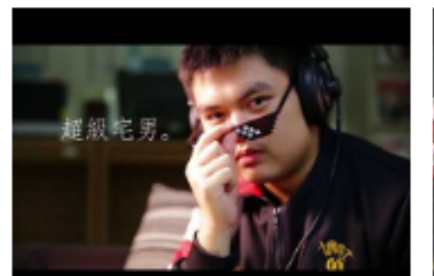

圖書館的悅讀美學 (2017) 2019-11-08

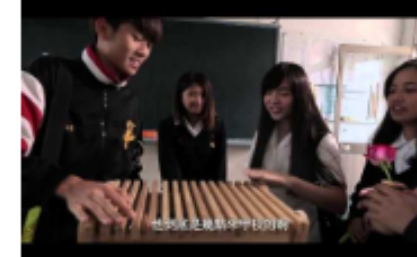

那個人(2016)

2019-11-08

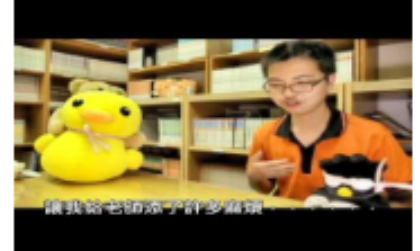

讀書會密令(2015) 2019-11-08

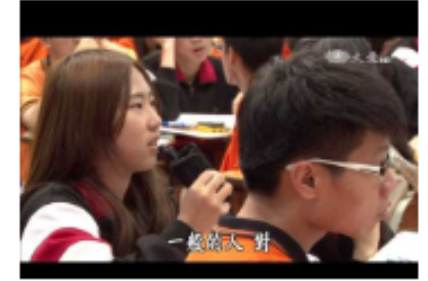

閱轉人生(2016)

2019-11-08

大安老媽的國文課 (2015)

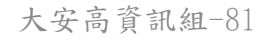

# 網頁內容管理權限

校網主頁內容的維護分工

| 頁面名稱             | 編輯單位 | 頁面名稱     | 編輯單位 |
|------------------|------|----------|------|
| 校舍平面圖            | 設備組  | 業務職掌     | 人事室  |
| 學校行事曆            | 文書組  | 預決算書公開專區 | 會計室  |
| 學校寒暑假行事曆<br>學生名條 | 註冊組  | 教學進度表格   | 教學組  |
| 實習教學計畫表格         | 實習組  |          |      |

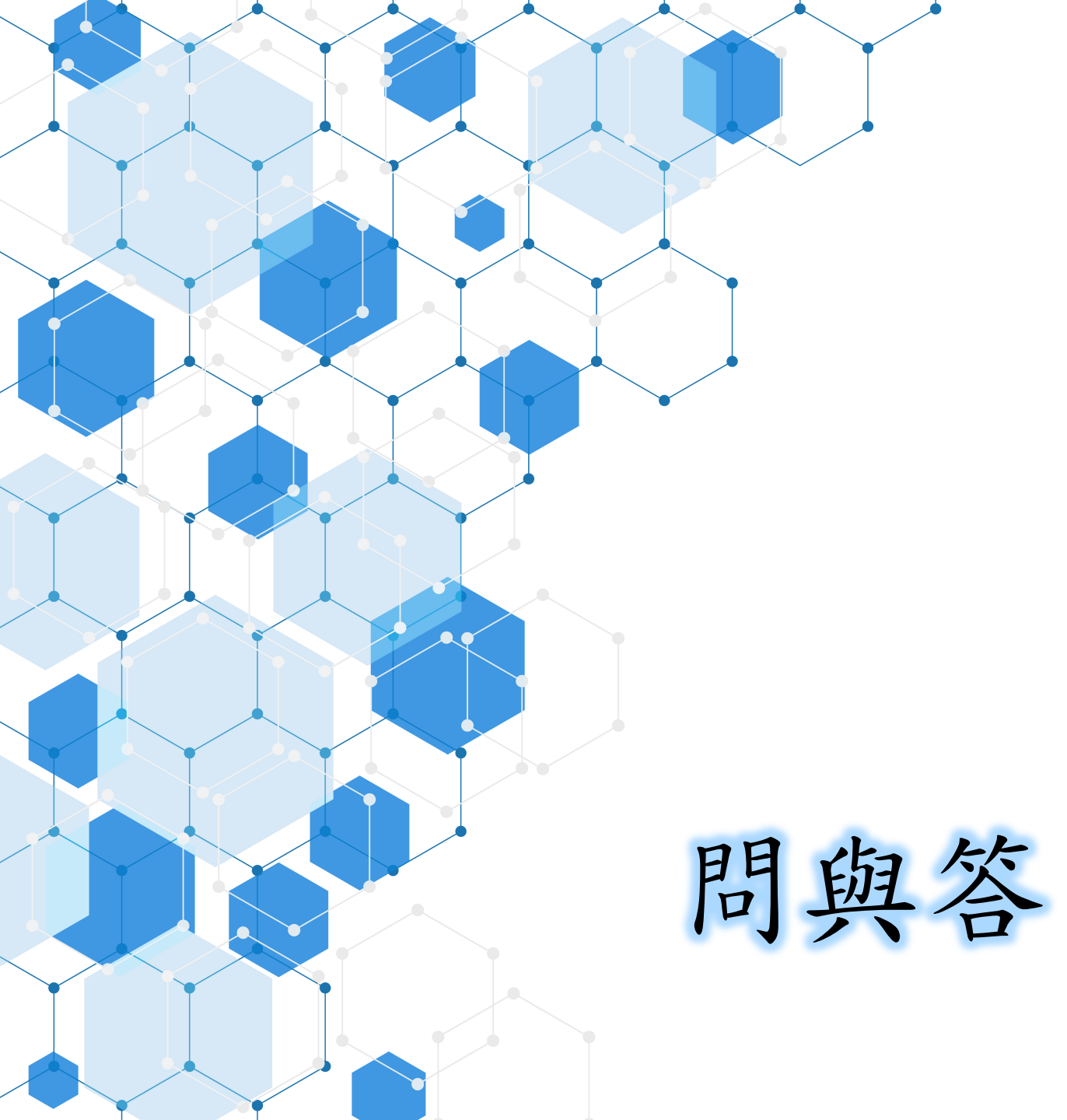

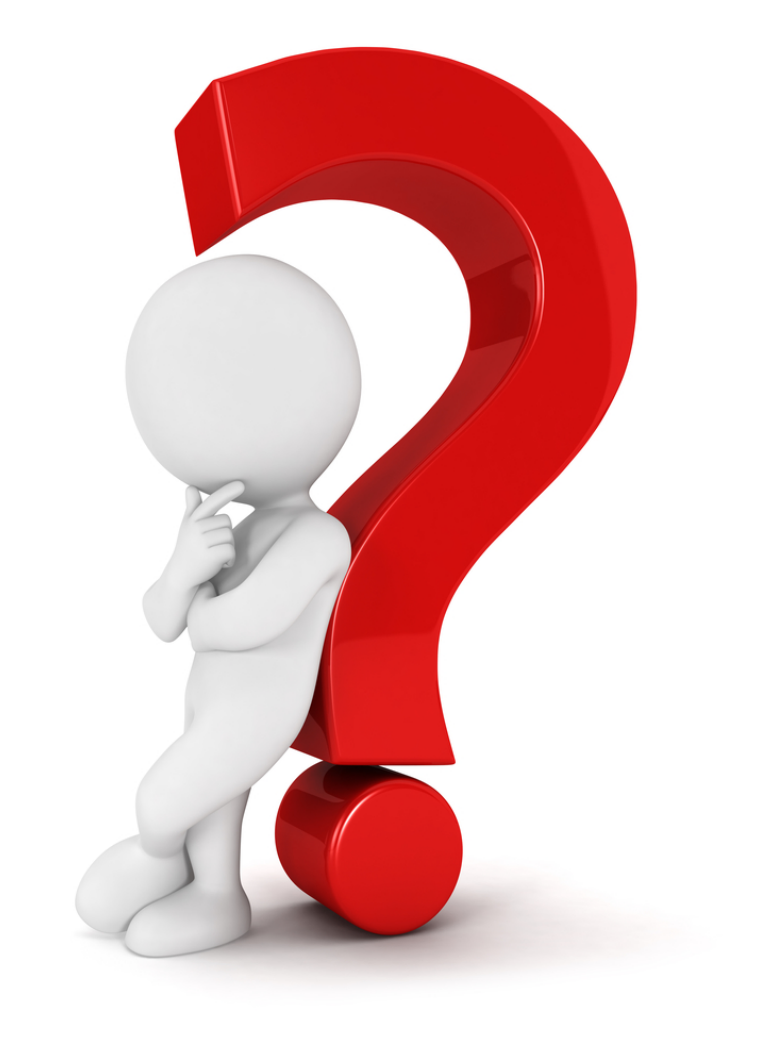

大安高工資訊組-84